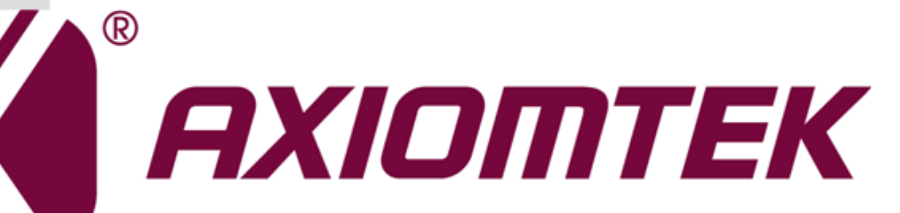

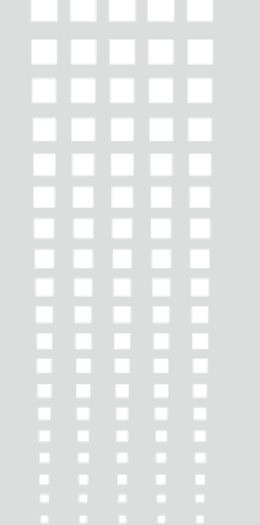

# **MIRU130**

Machine Vision SBC with AMD<sup>®</sup> RYZEN<sup>™</sup> Embedded V1605B/V1807B

User's Manual

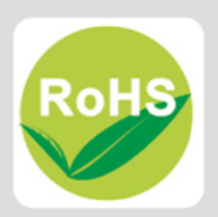

# **Disclaimers**

This manual has been carefully checked and believed to contain accurate information. Axiomtek Co., Ltd. assumes no responsibility for any infringements of patents or any third party's rights, and any liability arising from such use.

Axiomtek does not warrant or assume any legal liability or responsibility for the accuracy, completeness or usefulness of any information in this document. Axiomtek does not make any commitment to update the information in this manual.

Axiomtek reserves the right to change or revise this document and/or product at any time without notice.

No part of this document may be reproduced, stored in a retrieval system, or transmitted, in any form or by any means, electronic, mechanical, photocopying, recording, or otherwise, without the prior written permission of Axiomtek Co., Ltd.

# CAUTION

If you replace wrong batteries, it causes the danger of explosion. It is recommended by the manufacturer that you follow the manufacturer's instructions to only replace the same or equivalent type of battery, and dispose of used ones.

©Copyright 2020 Axiomtek Co., Ltd. All Rights Reserved February 2020, Version A1 Printed in Taiwan

# **ESD Precautions**

Computer boards have integrated circuits sensitive to static electricity. To prevent chipsets from electrostatic discharge damage, please take care of the following jobs with precautions:

- Do not remove boards or integrated circuits from their anti-static packaging until you are ready to install them.
- Before holding the board or integrated circuit, touch an unpainted portion of the system unit chassis for a few seconds. It discharges static electricity from your body.
- Wear a wrist-grounding strap, available from most electronic component stores, when handling boards and components.

# **Trademarks Acknowledgments**

Axiomtek is a trademark of Axiomtek Co., Ltd.

Intel<sup>®</sup> and Celeron<sup>®</sup> are trademarks of Intel Corporation.

Windows<sup>®</sup> is a trademark of Microsoft Corporation.

AMI is a trademark of American Megatrend Inc.

IBM, PC/AT, PS/2, VGA are trademarks of International Business Machines Corporation.

Other brand names and trademarks are the properties and registered brands of their respective owners.

| Disc | laimers  |                                                           | ii       |
|------|----------|-----------------------------------------------------------|----------|
| ESD  | Precauti | ions                                                      | iii      |
|      |          |                                                           |          |
| Cha  | apter 1  | Introduction                                              | 1        |
| 1.1  | Featur   | es                                                        | 2        |
| 1.2  | Specifi  | cations                                                   | 2        |
| 1.3  | Utilitie | S                                                         | 3        |
| Cha  | apter 2  | Board and Pin Assignments                                 | 5        |
| 2.1  | Board    | Dimensions and Fixing Holes                               | 5        |
| 2.2  | Board    | Layout                                                    | 7        |
| 2.3  | Switch   | Settings                                                  | 9        |
|      | 231      | Auto Power On and Restore BIOS Optimal Defaults (SW1)     | 10       |
|      | 2.3.2    | LED Lighting Control Output Current Setting (SW3 and SW4) |          |
| 24   | Conne    |                                                           | 11       |
| 2.4  |          |                                                           |          |
|      | 2.4.1    | Fer Connector (CN1)                                       | 12       |
|      | 2.4.2    | Fan Connectors (CN2 and CN6)                              | 12       |
|      | 2.4.3    | COM Water Connectors (CN3, CN4, CN7 and CN8)              |          |
|      | 2.4.4    | M 2 2220 Key E Compostor (CN10)                           |          |
|      | 2.4.3    | M.2 2230 Rey E Connector (CN11)                           | 10       |
|      | 2.4.0    | LED Lighting Control Water Connector (CN12)               | 10       |
|      | 2.4.7    | Sim Card Water Connector (CN13)                           |          |
|      | 2.4.0    | Encoder Water Connector (CN14)                            | 10       |
|      | 2.4.9    | FUE-FSE FUIL (CN15)                                       | 17       |
|      | 2.4.10   | DisplayPort and HDML Connector (CN18)                     | 17       |
|      | 2.4.11   | DisplayFort and Fibili Connector (CN16)                   | 10       |
|      | 2.4.12   | ATX Power Connector (ATX2)                                |          |
|      | 2.4.13   | CMOS Battery Connector (BAT1)                             |          |
|      | 2.4.14   | SATA Connector (SATA1)                                    |          |
|      | 2.4.10   | SATA Power Connector (SATAP1)                             | 20<br>20 |
|      | 2.4.10   | M 2 Key B Connector (SCN1)                                |          |
|      | 2.4.17   | PCI-Express v16 Golden Einger (GE1)                       |          |
|      | 2.4.19   | DDR4 SO-DIMM Set Up (DIMM1, DIMM2)                        |          |
| Cha  | apter 3  | I/O Connection                                            | 25       |
| 3.1  | I/O Coi  | nnection                                                  | 25       |
|      | 3.1.1    | Isolated Digital Input                                    | 25       |

|     | 312      | Isolated Digital Output                           | 26         |
|-----|----------|---------------------------------------------------|------------|
|     | 313      | Isolated Trigger Input and Auto Measurement Input | 20<br>1 26 |
|     | 3.1.4    | Isolated Trigger Output                           |            |
|     | 3.1.5    | Isolated Encoder Input                            |            |
| Cha | pter 4   | Operating                                         | 29         |
| 4.1 | Operat   | ing                                               | 29         |
|     | 4.1.1    | Encoder function                                  |            |
|     | 4.1.2    | Trigger Input/Output                              |            |
|     | 4.1.3    | LED Lighting Control                              |            |
|     | 4.1.4    | Interrupt                                         |            |
| Cha | pter 5   | Hardware Description                              | 33         |
| 5.1 | Microp   | rocessors                                         | 33         |
| 5.2 | BIOS     |                                                   |            |
| 5.3 | System   | n Memory                                          |            |
| 5.4 | I/O Por  | t Address Map                                     | 34         |
| 5.5 | Interru  | pt Controller (IRQ) Map                           |            |
| 5.6 | Memor    | у Мар                                             |            |
|     |          |                                                   | -          |
| Cha | pter 6   | AMI BIOS Setup Utility                            | 41         |
| 6.1 | Starting | g                                                 | 41         |
| 6.2 | Naviga   | tion Keys                                         | 41         |
| 6.3 | Main M   | lenu                                              | 43         |
| 6.4 | Advand   | ced Menu                                          | 44         |
| 6.5 | Chipse   | et Menu                                           | 56         |
| 6.6 | Securit  | ty Menu                                           | 60         |
| 6.7 | Boot M   | lenu                                              | 61         |
| 6.8 | Save &   | Exit Menu                                         | 63         |
| Арр | endix    | A Watchdog Timer                                  | 65         |
| A.1 | About    | Watchdog Timer                                    | 65         |
| A.2 | How to   | Use Watchdog Timer                                | 65         |
| A.3 | Sample   | e Program                                         | 66         |

This page is intentionally left blank.

# Chapter 1 Introduction

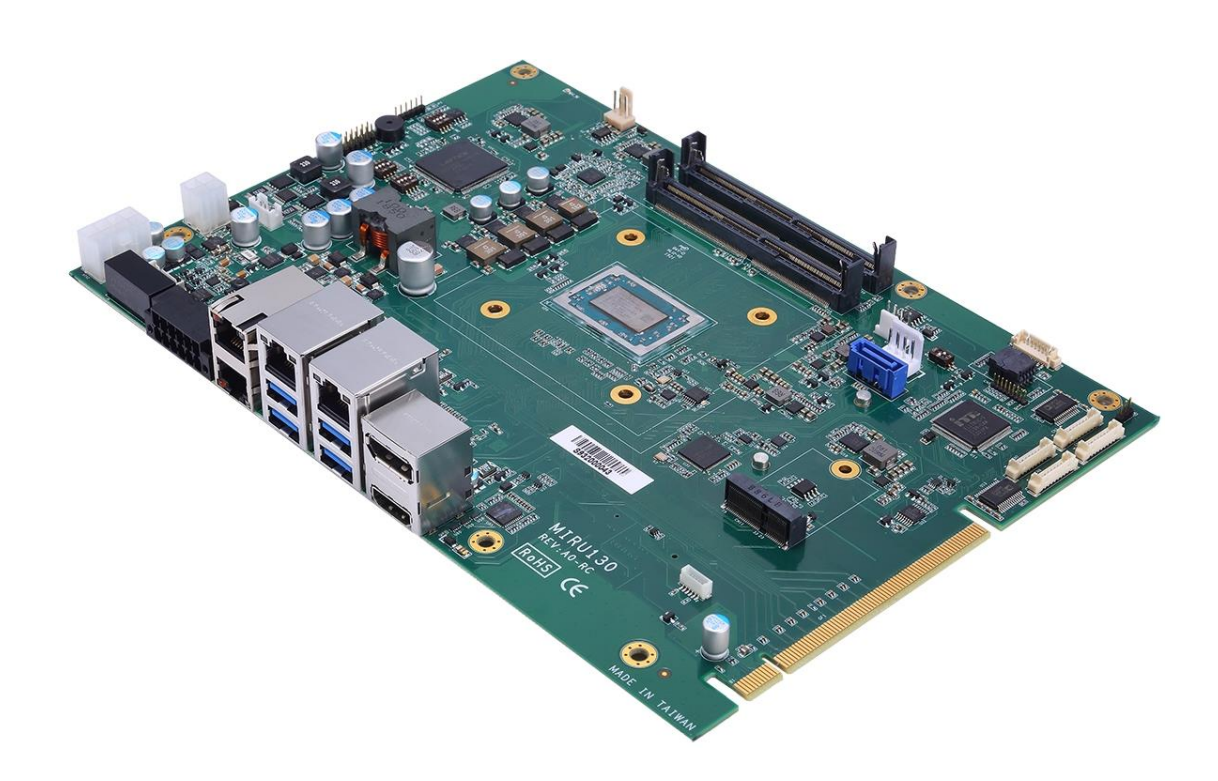

The MIRU130, a proprietary SBC for machine vision, supports AMD<sup>®</sup> RYZEN<sup>®</sup> Embedded V1605B/V1807B processor. It delivers outstanding system performance through high-bandwidth interfaces, multiple I/O functions for interactive applications and various embedded computing solutions.

The MIRU130 has two 260-pin unbuffered SO-DIMM sockets for DDR4 2400/3200MHz memory with maximum capacity up to 16GB. There are two Gigabit/Fast Ethernet ports, two Gigabit PoE-PSE ports, one SATA port with transfer rate up to 6Gb/s, four USB 3.1 Gen 2 super speed compliant, two isolated digital-in, and two isolated digital-out that can achieve the best stability and reliability for industrial applications. Additionally, it provides you with unique embedded features, such as four serial ports (one RS-232/422/485, three RS-232) and vision I/O, such as two CH trigger-in, two CH trigger-out, one CH incremental quadrature encoder input (A/B/Z) and two CH LED lighting control.

#### 1.1 **Features**

- AMD<sup>®</sup> RYZEN<sup>™</sup> quad core V1807B (3.35GHz) and V1605B (2.0GHz)
- 2 DDR4 SO-DIMM support up to 16GB memory capacity
- 4 USB 3.1 Gen 2 ports •
- 4 COM ports •
- 2 GbE LAN •
- 2 GbE PoE-PSE •
- 1 M.2 Key B •
- 1 M.2 Key E •
- +12V only DC-in supported

#### 1.2 Specifications

- CPU

  - $AMD^{\otimes} RYZEN^{TM}$  quad core V1807B 3.35GHz. AMD<sup> $\otimes$ </sup> RYZEN<sup>TM</sup> quad core V1605B 2.0GHz.

### **Thermal Solution**

- Active.
- **Operating Temperature** 
  - -20°C~-60°C.

### BIOS

- American Megatrends Inc. UEFI (Unified Extensible Firmware Interface) BIOS.
- 64Mbit SPI Flash, DMI, Plug and Play.
- PXE Ethernet Boot ROM.

## System Memory

- Two 260-pin unbuffered DDR4 SO-DIMM sockets.
- For V1605B, maximum up to 8GB DDR4 2400MHz memory for single SO-DIMM socket. Total up to 16GB.
- For V1807B, maximum up to 8GB DDR4 3200MHz memory for single SO-DIMM socket. Total up to 16GB.

## **Onboard Multi I/O**

- Controller: Fintek F81803.
- Four serial ports:
  - COM1 supports RS-232/422/485 by BIOS selecting.
  - COM2~4 support RS-232 only.

### Serial ATA

- One SATA-600 connector.
- One M.2 Key B connector in 2242 (3042) and 2280.
- **USB** Interface
  - Four USB ports with fuse protection and complies with USB Spec. Rev. 3.1 Gen 2 in Type A connector.
- Display
  - One HDMI with resolution max. up to 3840x2160 @30Hz.
  - One DisplayPort supports DP++ with max. resolution 3840x2160 @60Hz.

### Watchdog Timer

- 1~255 seconds or minutes; up to 255 levels.
- Ethernet
  - Two LAN ports with Realtek RTL8111G support 1000/100/10Mbps Gigabit/Fast Ethernet with Wake-on-LAN and PXE Boot ROM.
  - Two PoE-PSE by Realtek RTL8111G support 1000/100/10Mbps Gigabit/Fast Ethernet with 30W power which is compliant with IEEE802.3at standard.

### Audio

■ N/A

### • Digital I/O

- Two isolated digital-in.
- Two isolated digital-out.
- Two isolated trigger-in.
- Two isolated trigger-out for camera.
- Vision I/O
  - Two CH LED lighting control output, supporting dimming control.
  - One CH incremental quadrature encoder input (A/B/Z).

### • Expansion Interface

• One M.2 Key E connector in 2230.

### • Power Input

- One 2x4-pin connector.
- +12V DC-in only.
- AT auto power on function supported.
- Power Management
  - ACPI (Advanced Configuration and Power Interface).

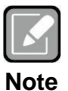

All specifications and images are subject to change without notice.

# 1.3 Utilities

- Graphics driver
- Ethernet driver
- PCIe Bridge driver

This page is intentionally left blank.

# Chapter 2 Board and Pin Assignments

# 2.1 Board Dimensions and Fixing Holes

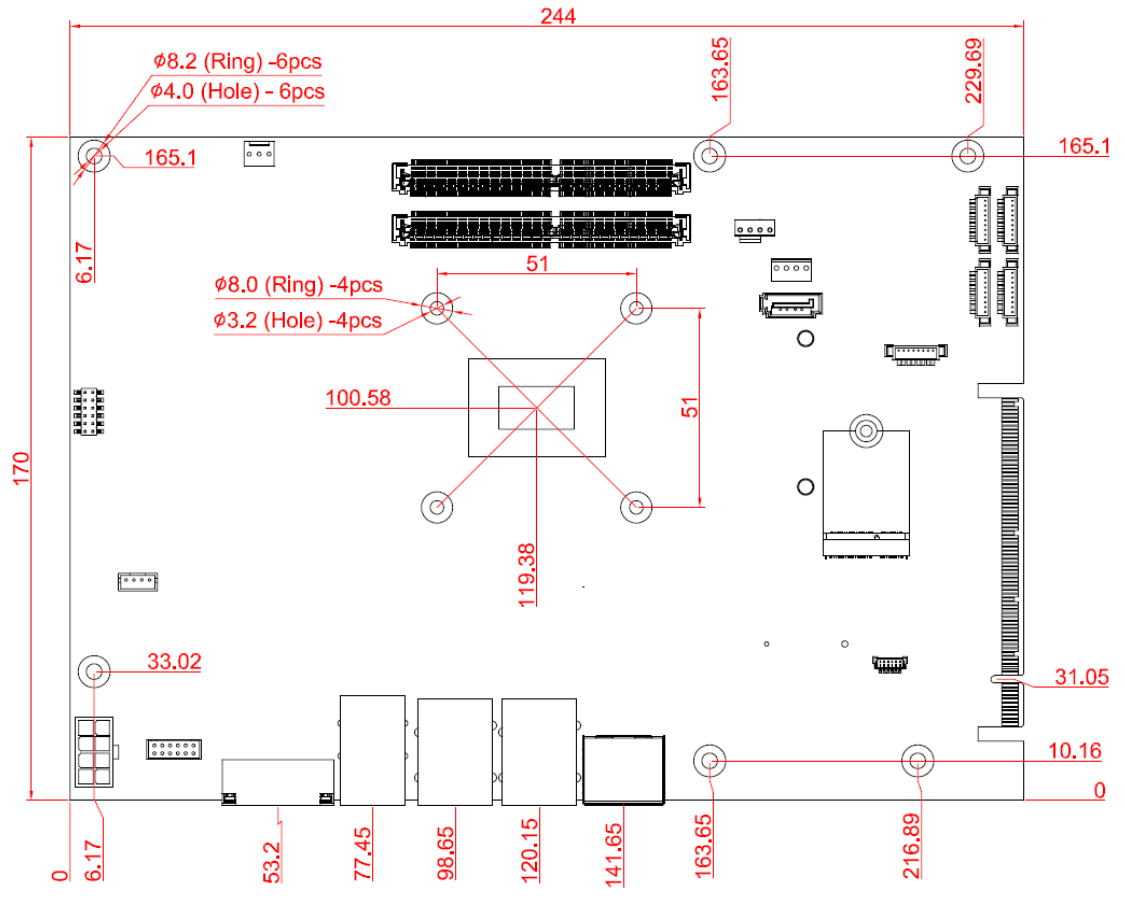

**Top View** 

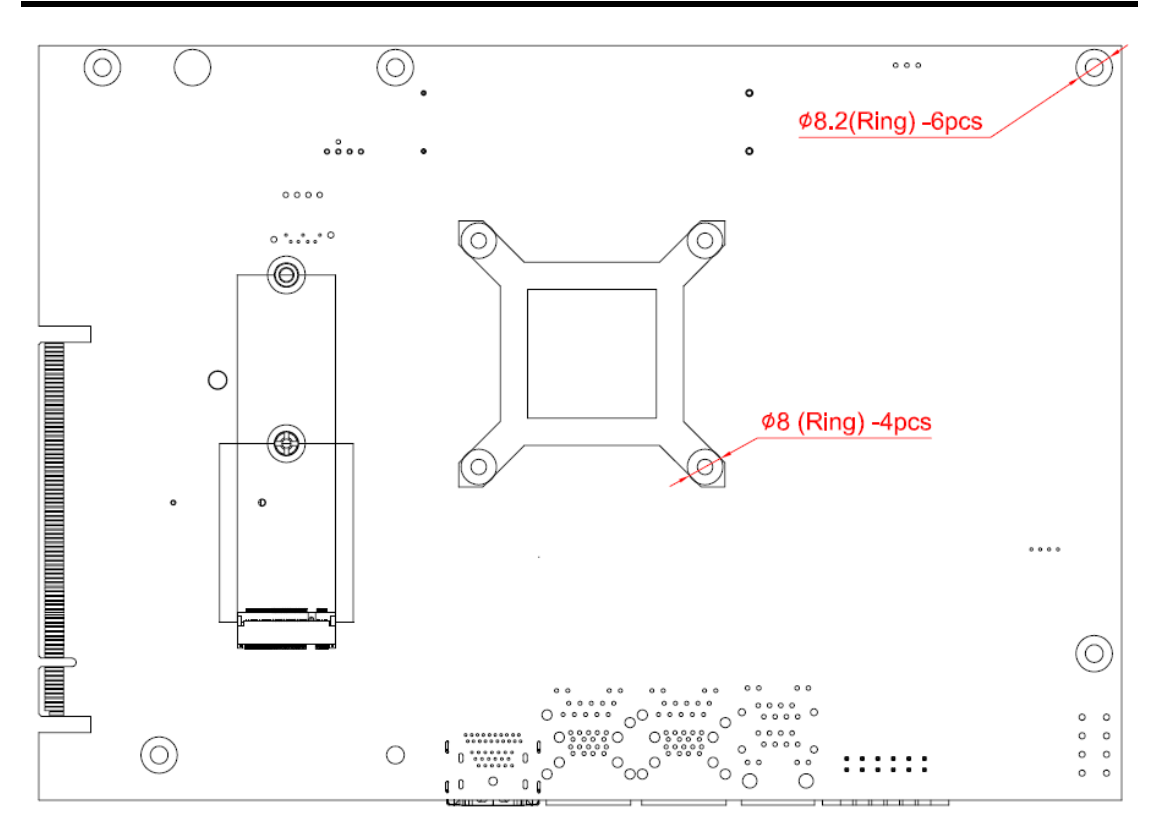

**Bottom View** 

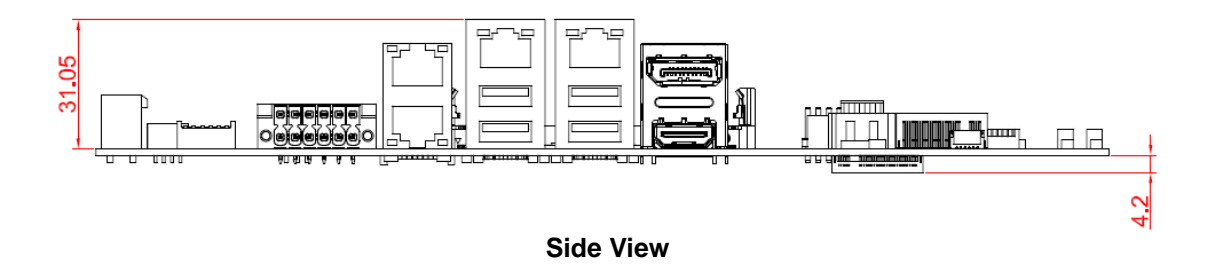

# 2.2 Board Layout

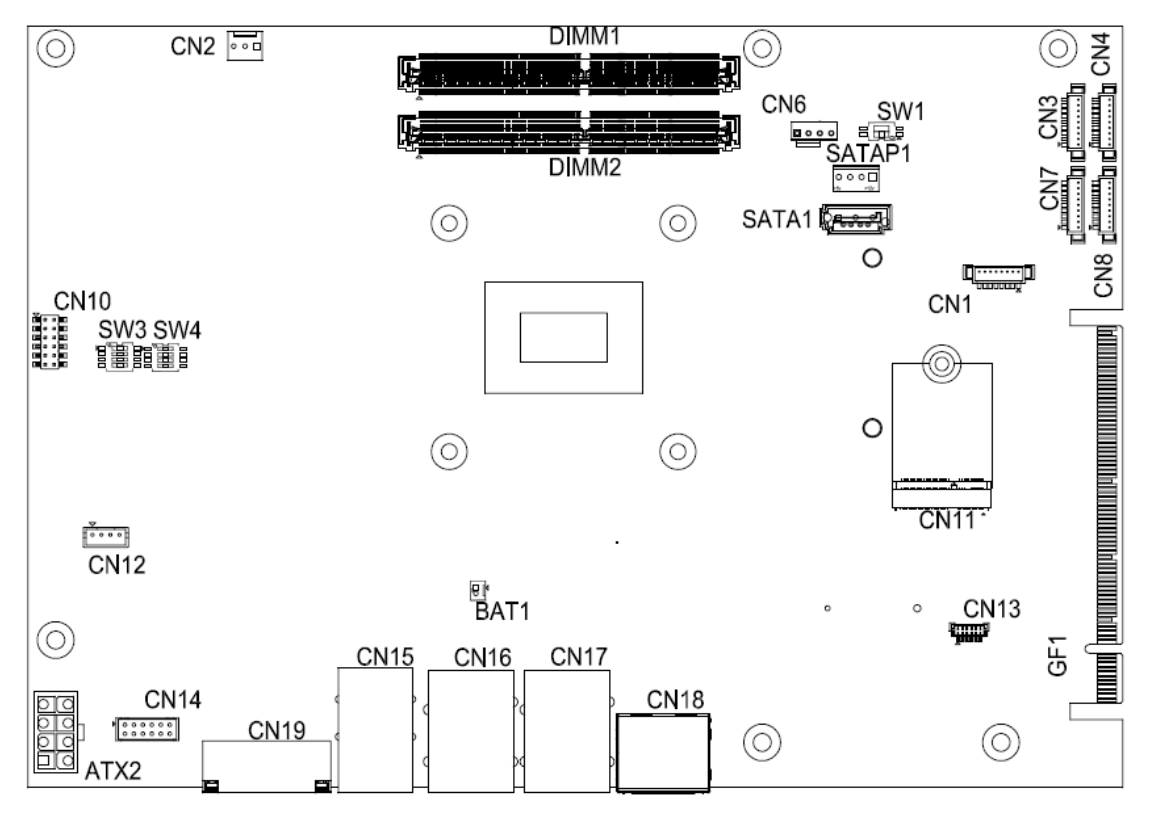

**Top View** 

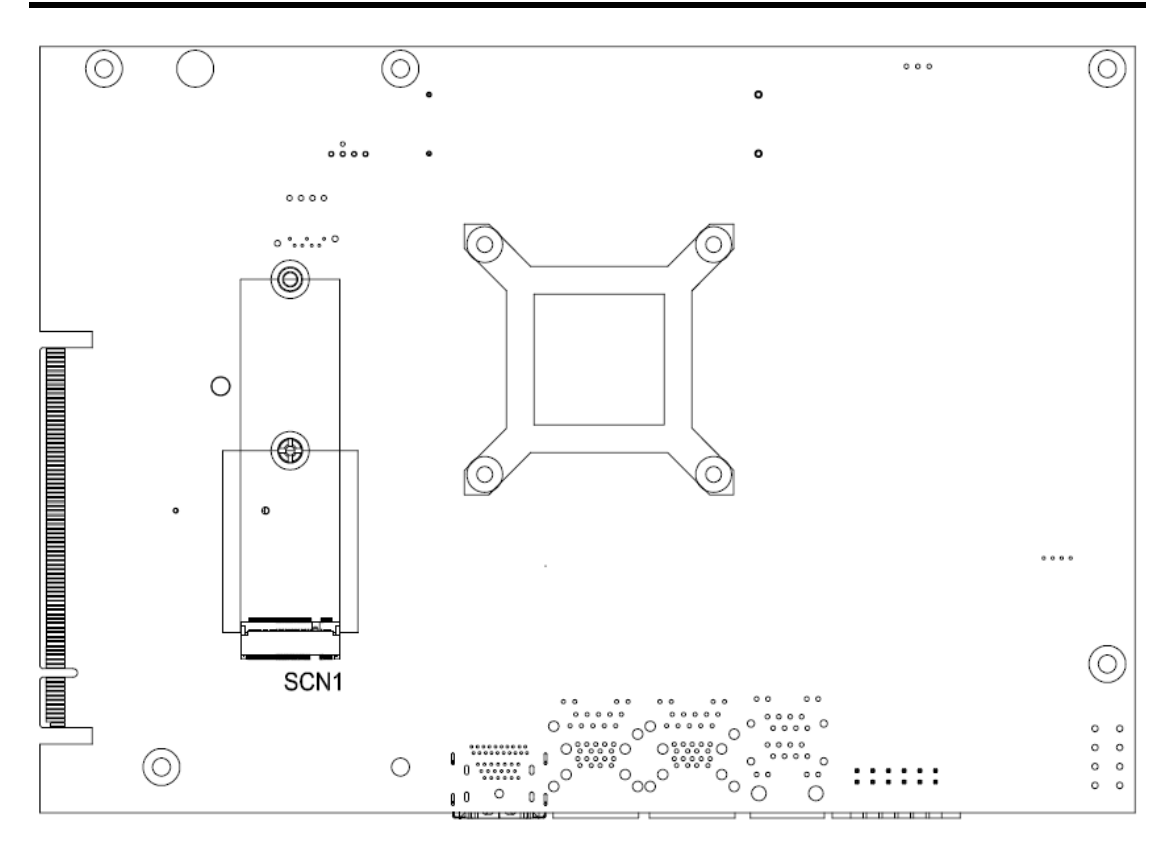

**Bottom View** 

# 2.3 Switch Settings

Properly configure switch settings on the MIRU130 to meet your application purpose. Below you can find a summary table of all switches and onboard default settings.

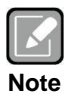

Once the default switch setting needs to be changed, please do it under power-off condition.

| Switch Description |                                                            | Setting   |  |
|--------------------|------------------------------------------------------------|-----------|--|
|                    | Auto Power On                                              | SW1-1 ON  |  |
| S/1/1              | Default: Enable                                            |           |  |
| 5001               | Restore BIOS Optimal Defaults<br>Default: Normal Operation | SW1-2 OFF |  |
| SW3                | LED Lighting Control Output Current Setting                | SW3-1 ON  |  |
| SW4                | Default: 100mA                                             | SW4-1 ON  |  |

## 2.3.1 Auto Power On and Restore BIOS Optimal Defaults (SW1)

If dip1 of SW1 (SW1-1) is set to ON position, the system will be automatically power on without pressing soft power button. If it is set to OFF position, it is necessary to manually press soft power button to power on the system.

The dip2 of SW1 (SW1-2) is for restoring BIOS default status. Flip SW1-2 to ON position for a few seconds then flip it back to OFF position. Doing this procedure can restore BIOS optimal defaults.

| Function                       | Setting   |
|--------------------------------|-----------|
| Enable auto power on (Default) | SW1-1 ON  |
| Disable auto power on          | SW1-1 OFF |
| Restore BIOS optimal           | SW1-2 ON  |
| Normal operation (Default)     | SW1-2 OFF |

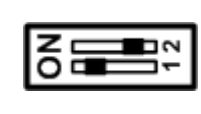

# 2.3.2 LED Lighting Control Output Current Setting (SW3 and SW4)

Use SW3 and SW4 to choose different LED lighting control output current.

| Output Current  | Setting  |
|-----------------|----------|
| 100mA (Default) | SW3-1 ON |
|                 | SW4-1 ON |
| 250m A          | SW3-2 ON |
| 230IIIA         | SW4-2 ON |
| 250~1           | SW3-3 ON |
| 350MA           | SW4-3 ON |
| E00m4           | SW3-4 ON |
| 500IIIA         | SW4-4 ON |

| ON |
|----|
|----|

# 2.4 Connectors

Signals go to other parts of the system through connectors. Loose or improper connection might cause problems, please make sure all connectors are properly and firmly connected. Here is a summary table of connectors on the hardware.

| Connector          | Description                          |  |  |
|--------------------|--------------------------------------|--|--|
| CN1                | TPM Wafer Connector                  |  |  |
| CN2, CN6           | Fan Connectors                       |  |  |
| CN3, CN4, CN7, CN8 | COM Wafer Connectors                 |  |  |
| CN10               | Front Panel Connector                |  |  |
| CN11               | M.2 2230 Key E Connector             |  |  |
| CN12               | LED Lighting Control Wafer Connector |  |  |
| CN13               | SIM Card Wafer Connector             |  |  |
| CN14               | Encoder Wafer Connector              |  |  |
| CN15               | PoE-PSE Port                         |  |  |
| CN16, CN17         | Ethernet and USB 3.1 Ports           |  |  |
| CN18               | DisplayPort and HDMI Connector       |  |  |
| CN19               | Digital I/O Connector                |  |  |
| ATX2               | ATX Power Connector                  |  |  |
| BAT1               | CMOS Battery Connector               |  |  |
| SATA1              | SATA Connector                       |  |  |
| SATAP1             | SATA Power Connector                 |  |  |
| SCN1               | M.2 Key B Connector                  |  |  |
| GF1                | PCI-Express x16 Golden Finger        |  |  |
| DIMM1, DIMM2       | DDR4 SO-DIMM Connectors              |  |  |

# 2.4.1 TPM Wafer Connector (CN1)

The CN1 is an 8-pin (pitch=1.25mm) wafer connector which is compliant with Molex 510210800 for TPM module via SPI interface. AX93515 is TPM module which is suggested to use.

| Pin | Signal       |
|-----|--------------|
| 1   | VCC          |
| 2   | SPI_TPM_MISO |
| 3   | SPI_TPM_CLK  |
| 4   | SPI_TPM_MOSI |
| 5   | SPI_TPM_CS_N |
| 6   | SPI_TPM_IRQ  |
| 7   | PLTRST_N     |
| 8   | GND          |

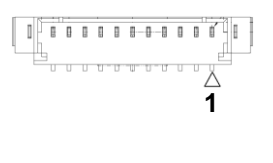

# 2.4.2 Fan Connectors (CN2 and CN6)

Fans are needed for cooling down CPU and system temperature. The board has two fan connectors. You can find fan speed within BIOS Setup Utility if fan is installed. For further information, see BIOS Setup Utility: Advanced\Hardware Monitor (see section 6.4).

### CN2 (for system fan):

| Pin | Signal             |  |
|-----|--------------------|--|
| 1   | GND                |  |
| 2   | +12V level         |  |
| 3   | Fan speed feedback |  |

|     | 1 |   |   |    |
|-----|---|---|---|----|
| 000 |   | 1 | B | W. |
|     | _ |   |   |    |

### CN6 (for CPU fan):

| Pin | Signal             |
|-----|--------------------|
| 1   | GND                |
| 2   | +12V level         |
| 3   | Fan speed feedback |
| 4   | NC                 |

| 1 |   |   |   |
|---|---|---|---|
| 6 | 0 | 0 | 0 |
| Ę |   | T | - |

# 2.4.3 COM Wafer Connectors (CN3, CN4, CN7 and CN8)

These are four 9-pin (pitch=1.25mm) COM wafer connectors which are compliant with Molex 53047-0910. The pin assignments of RS-232/RS-422/RS-485 are listed in table below. If you need COM1 to support RS-422 or RS-485 communication mode, please refer to BIOS setting in section 6.4.

Option cable:

59380880250E COM Port Cable DB9 --9x1P L250mm P=1.25

### CN3, CN4, and CN7 (for COM2, COM3 and COM4):

| Pin | RS-232 |
|-----|--------|
| 1   | DCD    |
| 2   | DSR    |
| 3   | RXD    |
| 4   | RTS    |
| 5   | TXD    |
| 6   | CTS    |
| 7   | DTR    |
| 8   | RI     |
| 9   | GND    |

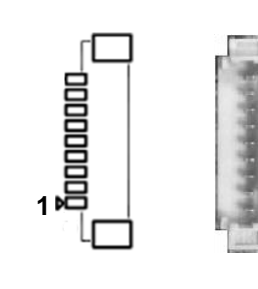

### CN8 (for COM1):

| Pin | RS-232 | RS-422 | RS-485 |
|-----|--------|--------|--------|
| 1   | DCD    | TX-    | Data-  |
| 2   | DSR    | No use | No use |
| 3   | RXD    | TX+    | Data+  |
| 4   | RTS    | No use | No use |
| 5   | TXD    | RX+    | No use |
| 6   | CTS    | No use | No use |
| 7   | DTR    | RX-    | No use |
| 8   | RI     | No use | No use |
| 9   | GND    | No use | No use |

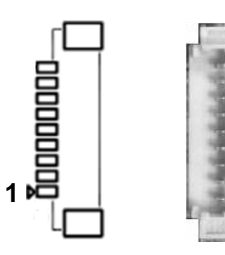

# 2.4.4 Front Panel Connector (CN10)

This is a 2x6-pin header (pitch=2.0mm) for front panel interface.

| Pin | Signal  | Pin | Signal   |
|-----|---------|-----|----------|
| 1   | Buzzer- | 2   | Buzzer+  |
| 3   | GND     | 4   | PWR_PSON |
| 5   | PWRLED- | 6   | PWRLED+  |
| 7   | PWRSW-  | 8   | PWRSW+   |
| 9   | HW RST- | 10  | HW RST+  |
| 11  | HDDLED- | 12  | HDDLED+  |

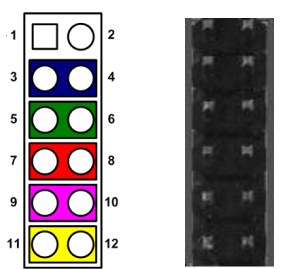

### Internal Buzzer

Pin 1(-) and 2(+) connect the internal buzzer cable.

### **Power Status (PS-ON)**

Pin 4 and pin 3 are PS-ON signal which are connected to know the power status of this board.

### Power LED

Pin 6 connects anode (+) of LED and pin 5 connects cathode (-) of LED. The power LED lights up when the system is powered on.

### Power On/Off Button

Pin 8 and 7 connect the power button on front panel to CPU board, which allows users to turn on or off power supply.

### System Reset Switch

Pin 10 and 9 connect the case-mounted reset switch that reboots your computer without turning off the power switch. It is a better way to reboot your system for a longer life of system power supply.

### HDD Activity LED

This connection is linked to hard drive activity LED on the control panel. LED flashes when HDD is being accessed. Pin 12 and 11 connect the hard disk drive to the front panel HDD LED, pin 11 is assigned as cathode(-) and pin 12 is assigned as anode(+).

# 2.4.5 M.2 2230 Key E Connector (CN11)

The CN11 is a M.2 2230 Key E connector. It is suggested to install the M.2 wireless module via PCIe x1 with 22mm width and 30mm length.

| Pin | Signal      | Pin | Signal                |
|-----|-------------|-----|-----------------------|
| 1   | GND         | 2   | +3.3V_SBY             |
| 3   | NC          | 4   | +3.3V_SBY             |
| 5   | NC          | 6   | NC                    |
| 7   | GND         | 8   | NC                    |
| 9   | NC          | 10  | NC                    |
| 11  | NC          | 12  | NC                    |
| 13  | NC          | 14  | NC                    |
| 15  | NC          | 16  | NC                    |
| 17  | NC          | 18  | GND                   |
| 19  | NC          | 20  | NC                    |
| 21  | NC          | 22  | NC                    |
| 23  | NC          | 24  |                       |
| 25  |             | 26  | KovE                  |
| 27  | KovE        | 28  | Key L                 |
| 29  | Key E       | 30  |                       |
| 31  |             | 32  | NC                    |
| 33  | GND         | 34  | NC                    |
| 35  | PCIE3_TX_P  | 36  | NC                    |
| 37  | PCIE3_TX_N  | 38  | NC                    |
| 39  | GND         | 40  | NC                    |
| 41  | PCIE3_RX_P  | 42  | NC                    |
| 43  | PCIE3_RX_N  | 44  | NC                    |
| 45  | GND         | 46  | NC                    |
| 47  | CLK_PCIE3_P | 48  | NC                    |
| 49  | CLK_PCIE3_N | 50  | SUSCLK(+3.3V Level)   |
| 51  | GND         | 52  | PERST#(+3.3V Level)   |
| 53  | CLKREQ0#    | 54  | W_DIS2#(+3.3V Level)  |
| 55  | PEWAKE0#    | 56  | W_DI12#(+3.3V Level)  |
| 57  | GND         | 58  | SMB_DATA(+3.3V Level) |
| 59  | NC          | 60  | SMB_CLK(+3.3V Level)  |
| 61  | NC          | 62  | ALERT#(+3.3V Level)   |
| 63  | GND         | 64  | NC                    |
| 65  | NC          | 66  | NC                    |
| 67  | NC          | 68  | NC                    |
| 69  | GND         | 70  | NC                    |
| 71  | NC          | 72  | +3.3V_SBY             |
| 73  | NC          | 74  | +3.3V_SBY             |
| 75  | GND         |     |                       |

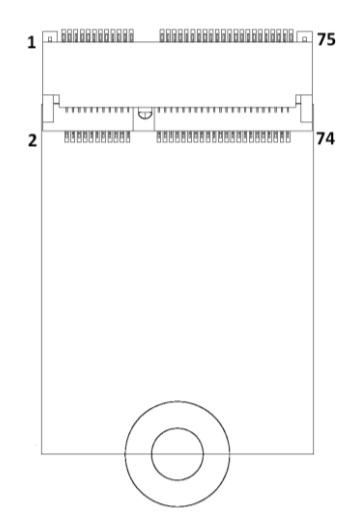

#### 2.4.6 LED Lighting Control Wafer Connector (CN12)

The CN12 is a 4-pin (pitch=2.0mm) wafer connector for two channel LED lighting control interface. Each channel can be set for 100mA/250mA/350mA/500mA output by switch (see Section 2.3.2), supporting dimming control.

Option female connector:

5325104A00E TB EC381VM 4pin (F) 180D P=3.81mm DINKLE Option cable:

594L1301200E PWR LED CBL HS4P P2.0/TB4P P3.81 L=12CM

| Pin | Signal | 1    |
|-----|--------|------|
| 1   | LED1+  | 2000 |
| 2   | LED1-  |      |
| 3   | LED2+  |      |
| 4   | LED2-  |      |

#### 2.4.7 SIM Card Wafer Connector (CN13)

The CN13 is a 6-pin (pitch=1.0mm) wafer connector which is compliant with JST SHR-06V-SB for SIM Card interface. It is suggested to connect AX93A19 to have a SIM card slot.

| Pin | Signal |
|-----|--------|
| 1   | PWR    |
| 2   | RST    |
| 3   | CLK    |
| 4   | I/O    |
| 5   | VPP    |
| 6   | GND    |

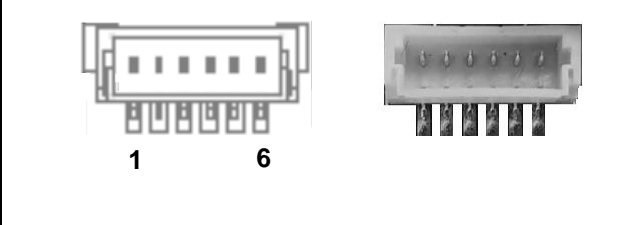

#### 2.4.8 **Encoder Wafer Connector (CN14)**

This is a 2x6-pin (pitch=2.0mm) wafer connector which is compliant with JST PHDR-12VS for one CH incremental quadrature encoder input (A/B/Z).

Option cable: 594L1303500E DIO CBL D-SUB(F) 15P/HS2x6P P2.0 L=14CM

| Pin | Signal     | Pin | Signal     | 1′     |
|-----|------------|-----|------------|--------|
| 1   | GND        | 2   | GND        | 000000 |
| 3   | Encoder_A+ | 4   | Encoder_A- | 2 1    |
| 5   | Encoder_B+ | 6   | Encoder_B- |        |
| 7   | Encoder_Z+ | 8   | Encoder_Z- |        |
| 9   | NC         | 10  | GND        |        |
| 11  | +5V        | 12  | +5V        |        |

11

12

# 2.4.9 PoE-PSE Port (CN15)

The board has two RJ-45 PoE-PSE ports which is compliant with IEEE802.3at standard.

| Pin | 1000<br>Base-T                                                               | 100/10<br>Base-T | Description                     |
|-----|------------------------------------------------------------------------------|------------------|---------------------------------|
| L1  | BI_DA+                                                                       | TX+              | Bidirectional or Transmit Data+ |
| L2  | BI_DA-                                                                       | TX-              | Bidirectional or Transmit Data- |
| L3  | BI_DB+                                                                       | RX+              | Bidirectional or Receive Data+  |
| L4  | BI_DC+                                                                       | N.C.             | Bidirectional or Not Connected  |
| L5  | BI_DC-                                                                       | N.C.             | Bidirectional or Not Connected  |
| L6  | BI_DB-                                                                       | RX-              | Bidirectional or Receive Data-  |
| L7  | BI_DD+                                                                       | N.C.             | Bidirectional or Not Connected  |
| L8  | BI_DD-                                                                       | N.C.             | Bidirectional or Not Connected  |
| A   | Speed LED<br>1000: Orange<br>100/10: Green/OFF                               |                  |                                 |
| в   | Active Link LED (Yellow)<br>Off: No link<br>Blinking: Data activity detected |                  |                                 |

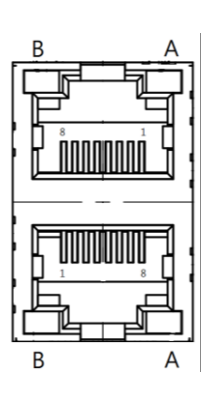

# 2.4.10 Ethernet and USB 3.1 Ports (CN16 and CN17)

The motherboard comes with two high performance plug and play Ethernet interfaces (RJ-45) which are fully compliant with the IEEE 802.3 standard. Connection can be established by plugging one end of the Ethernet cable into this RJ-45 connector and the other end to a 1000/100/10 Base-T hub.

The Universal Serial Bus (compliant with USB 3.1 Gen2 (10Gb/s)) port 0~3 Type A connectors on the rear I/O are for installing USB peripherals.

| LAN: |                                                                              |                  |                                 |
|------|------------------------------------------------------------------------------|------------------|---------------------------------|
| Pin  | 1000<br>Base-T                                                               | 100/10<br>Base-T | Description                     |
| L1   | BI_DA+                                                                       | TX+              | Bidirectional or Transmit Data+ |
| L2   | BI_DA-                                                                       | TX-              | Bidirectional or Transmit Data- |
| L3   | BI_DB+                                                                       | RX+              | Bidirectional or Receive Data+  |
| L4   | BI_DC+                                                                       | N.C.             | Bidirectional or Not Connected  |
| L5   | BI_DC-                                                                       | N.C.             | Bidirectional or Not Connected  |
| L6   | BI_DB-                                                                       | RX-              | Bidirectional or Receive Data-  |
| L7   | BI_DD+                                                                       | N.C.             | Bidirectional or Not Connected  |
| L8   | BI_DD-                                                                       | N.C.             | Bidirectional or Not Connected  |
| A    | Speed LED<br>1000: Orange<br>100/10: Green/OFF                               |                  |                                 |
| В    | Active Link LED (Yellow)<br>Off: No link<br>Blinking: Data activity detected |                  |                                 |

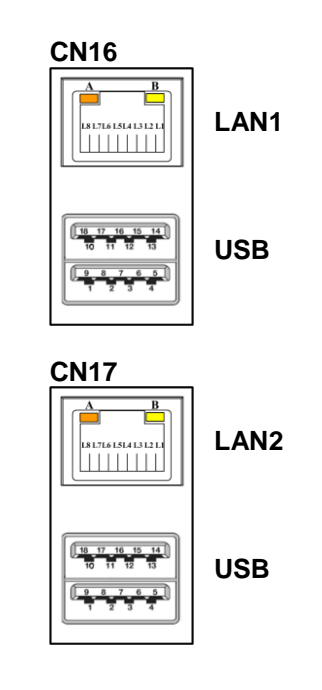

| USB: |               |     |               |
|------|---------------|-----|---------------|
| Pin  | Signal        | Pin | Signal        |
| 1    | USB_VCC (+5V) | 10  | USB_VCC (+5V) |
| 2    | USB #0_D-     | 11  | USB #1_D-     |
| 3    | USB #0_D+     | 12  | USB #1_D+     |
| 4    | GND           | 13  | GND           |
| 5    | SSRX0-        | 14  | SSRX1-        |
| 6    | SSRX0+        | 15  | SSRX1+        |
| 7    | GND           | 16  | GND           |
| 8    | SSTX0-        | 17  | SSTX1-        |
| 9    | SSTX0+        | 18  | SSTX1+        |

# 2.4.11 DisplayPort and HDMI Connector (CN18)

The CN18 is a double-deck connector with DisplayPort (upper) and HDMI (lower) port.

| Pin | DP Signal       | Pin | HDMI Signal     |
|-----|-----------------|-----|-----------------|
| 1   | LANE 0          | 21  | DATA2           |
| 2   | GND             | 22  | GND             |
| 3   | LANE 0#         | 23  | DATA2#          |
| 4   | LANE 1          | 24  | DATA1           |
| 5   | GND             | 25  | GND             |
| 6   | LANE 1#         | 26  | DATA1#          |
| 7   | LANE 2          | 27  | DATA0           |
| 8   | GND             | 28  | GND             |
| 9   | LANE 2#         | 29  | DATA1#          |
| 10  | LANE 3          | 30  | Clock           |
| 11  | GND             | 31  | GND             |
| 12  | LANE 3#         | 32  | Clock#          |
| 13  | Detect Pin      | 33  | NC              |
| 14  | GND             | 34  | NC              |
| 15  | AUX CH          | 35  | SCL             |
| 16  | GND             | 36  | SDA             |
| 17  | AUX CH#         | 37  | GND             |
| 18  | Hot Plug Detect | 38  | +5V POWER       |
| 19  | GND             | 39  | Hot Plug Detect |
| 20  | DP_PWR(3.3V)    |     |                 |

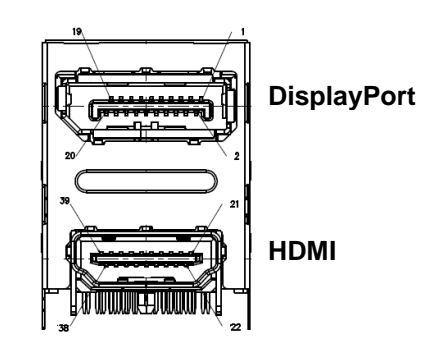

# 2.4.12 Digital I/O Connector (CN19)

53403060B00E CN-TB 2x6 P=3.5 180D 0159-0112 DINKLE

The CN19 is a 12-pin connector for digital I/O interface, including two isolated digital-in, two isolated digital-out, two isolated trigger-in and two isolated trigger-out for camera.

| Pin | Signal          | Pin | Signal           |
|-----|-----------------|-----|------------------|
| 1   | DI_COM          | 7   | DO_PWR           |
| 2   | DI 0            | 8   | DO 0             |
| 3   | DI 1            | 9   | DO 1             |
| 4   | Trigger input 0 | 10  | Trigger output 0 |
| 5   | Trigger input 1 | 11  | Trigger output 1 |
| 6   | ISO_GND         | 12  | ISO_GND          |

Option female connector:

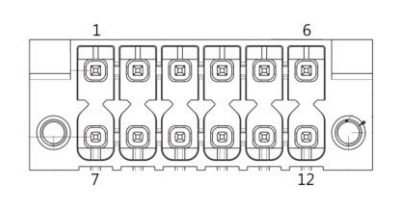

# 2.4.13 ATX Power Connector (ATX2)

Steady and sufficient power can be supplied to all components on the board by connecting the power connector. Please make sure all components and devices are properly installed before connecting the power connector.

The ATX2 is an 2x4-pin power input interface. Follow the connector orientation to plug the external power supply. Properly press down power supply plug until it completely and firmly fits into this connector. Loose connection may cause system instability.

| Pin | Signal |
|-----|--------|
| 1   | GND    |
| 2   | GND    |
| 3   | GND    |
| 4   | GND    |
| 5   | +12V   |
| 6   | +12V   |
| 7   | +12V   |
| 8   | +12V   |

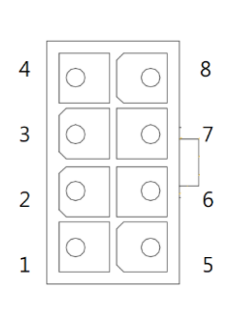

# 2.4.14 CMOS Battery Connector (BAT1)

This connector is for CMOS battery interface.

| Pin | Signal | <u>ا</u> د |
|-----|--------|------------|
| 1   | +3.3V  | 1만 다       |
| 2   | GND    |            |

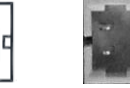

# 2.4.15 SATA Connector (SATA1)

This Serial Advanced Technology Attachment (Serial ATA or SATA) connector is for high-speed SATA interface. It is a computer bus interface for connecting to devices such as hard disk drive.

| Pin | Signal    |
|-----|-----------|
| 1   | GND       |
| 2   | SATA_TXP0 |
| 3   | SATA_TXN0 |
| 4   | GND       |
| 5   | SATA_RXN0 |
| 6   | SATA_RXP0 |
| 7   | GND       |

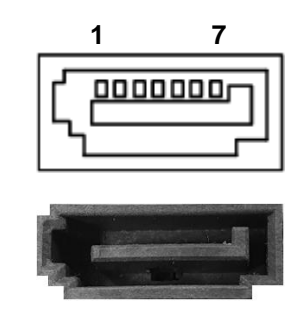

# 2.4.16 SATA Power Connector (SATAP1)

This is a 4-pin (pitch=2mm) wafer connector, which is compliant with JST B4B-PH-K-S, for SATA power interface.

| Pin | Signal |
|-----|--------|
| 1   | +12V   |
| 2   | GND    |
| 3   | GND    |
| 4   | +5V    |

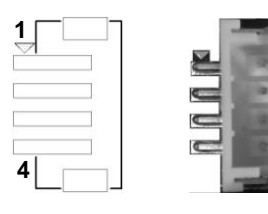

# 2.4.17 M.2 Key B Connector (SCN1)

The SCN1 is a M.2 Key B connector. It is suggested to install the M.2 storage module via SATA with 22mm width and 42mm or 80mm length or the M.2 cellular module via USB 2.0 or USB3.0 with 30mm width and 42mm length.

| Pin | Signal                        | Pin | Signal              |
|-----|-------------------------------|-----|---------------------|
| 1   | CONFIG_3                      | 2   | +3.3V_SBY           |
| 3   | GND                           | 4   | +3.3V_SBY           |
| 5   | GND                           | 6   | Full Card PWR OFF   |
| 7   | USB_D3+                       | 8   | W_DISABLE#          |
| 9   | USB_D3-                       | 10  | NC                  |
| 11  | GND                           | 12  |                     |
| 13  |                               | 14  | Kov P               |
| 15  | Kov P                         | 16  | Кеу Б               |
| 17  | Кеу Б                         | 18  |                     |
| 19  |                               | 20  | NC                  |
| 21  | CONFIG_0                      | 22  | NC                  |
| 23  | GPIO11(+1.8V)                 | 24  | NC                  |
| 25  | NC                            | 26  | NC                  |
| 27  | GND                           | 28  | NC                  |
| 29  | USB3.0-RX- /<br>PERn1(option) | 30  | SIM_RST             |
| 31  | USB3.0-RX+ /<br>PERp1(option) | 32  | SIM_CLK             |
| 33  | GND                           | 34  | SIM_DATA            |
| 35  | USB3.0-TX- /<br>PETn1(option) | 36  | SIM_PWR             |
| 37  | USB3.0-TX+ /<br>PETn1(option) | 38  | NC                  |
| 39  | GND                           | 40  | SMB_CLK_SBY(+1.8V)  |
| 41  | SATA1_RX_P /<br>PERn0(option) | 42  | SMB_DATA_SBY(+1.8V) |
| 43  | SATA1_RX_N / PERp0(option)    | 44  | NC                  |
| 45  | GND                           | 46  | NC                  |
| 47  | SATA1_TX_N                    | 48  | NC                  |
| 49  | SATA1_TX_P                    | 50  | PERST#              |
| 51  | GND                           | 52  | CLKREQ#             |
| 53  | NC                            | 54  | PEWAKE#             |
| 55  | NC                            | 56  | NC                  |
| 57  | GND                           | 58  | NC                  |
| 59  | NC                            | 60  | NC                  |
| 61  | NC                            | 62  | NC                  |
| 63  | NC                            | 64  | NC                  |
| 65  | NC                            | 66  | NC                  |
| 67  | PLTRST                        | 68  | SUSCLK              |
| 69  | CONFIG_1                      | 70  | +3.3V_SBY           |
| 71  | GND                           | 72  | +3.3V_SBY           |
| 73  | GND                           | 74  | +3.3V_SBY           |
| 75  | CONFIG_2                      |     |                     |

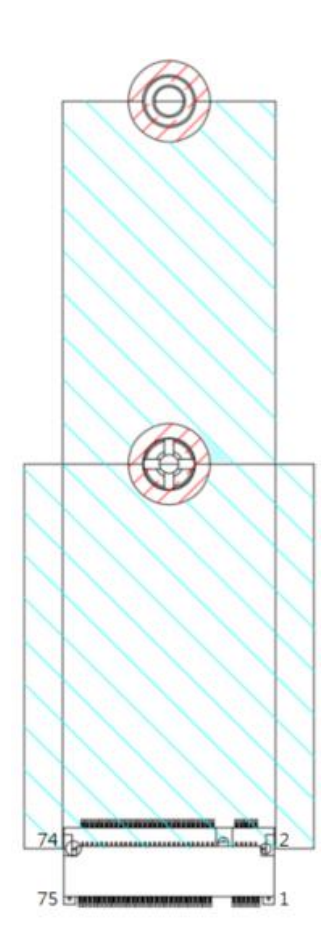

# 2.4.18 PCI-Express x16 Golden Finger (GF1)

The GF1 is a PCIe x16 golden finger to support PCIex8. The AX96809 riser card is suggested to use to have PCIex16 slot.

| Pin | Signal  | Pin | Signal   |
|-----|---------|-----|----------|
| A1  | PRSNT1# | B1  | +12V     |
| A2  | +12V    | B2  | +12V     |
| A3  | +12V    | B3  | +12V     |
| A4  | GND     | B4  | GND      |
| A5  | NC      | B5  | SMCLK    |
| A6  | NC      | B6  | SMDAT    |
| A7  | NC      | B7  | GND      |
| A8  | NC      | B8  | +3.3V1   |
| A9  | +3.3V   | B9  | NC       |
| A10 | +3.3V   | B10 | 3.3VAUX  |
| A11 | PWRGD   | B11 | WAKE_N   |
| A12 | GND     | B12 | NC       |
| A13 | REFCLK+ | B13 | GND      |
| A14 | REFCLK- | B14 | HSOP_0   |
| A15 | GND     | B15 | HSON_0   |
| A16 | HSIP_0  | B16 | GND      |
| A17 | HSIN_0  | B17 | PRSNT2#  |
| A18 | GND     | B18 | GND      |
| A19 | NC      | B19 | HSOP_1   |
| A20 | GND     | B20 | HSON_1   |
| A21 | HSIP_1  | B21 | GND      |
| A22 | HSIN_1  | B22 | GND      |
| A23 | GND     | B23 | HSOP_2   |
| A24 | GND     | B24 | HSON_2   |
| A25 | HSIP_2  | B25 | GND      |
| A26 | HSIN_2  | B26 | GND      |
| A27 | GND     | B27 | HSOP_3   |
| A28 | GND     | B28 | HSON_3   |
| A29 | HSIP_3  | B29 | GND      |
| A30 | HSIN_3  | B30 | NC       |
| A31 | GND     | B31 | PRSNT2#1 |
| A32 | NC      | B32 | GND      |
| A33 | NC      | B33 | HSOP_4   |
| A34 | GND     | B34 | HSON_4   |
| A35 | HSIP_4  | B35 | GND      |
| A36 | HSIN_4  | B36 | GND      |
| A37 | GND     | B37 | HSOP_5   |
| A38 | GND     | B38 | HSON_5   |
| A39 | HSIP_5  | B39 | GND      |
| A40 | HSIN_5  | B40 | GND      |

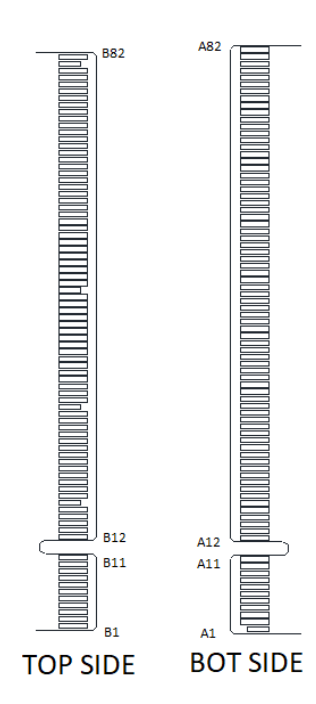

| A41 | GND    | B41 | HSOP_6   |
|-----|--------|-----|----------|
| A42 | GND    | B42 | HSON_6   |
| A43 | HSIP_6 | B43 | GND      |
| A44 | HSIN_6 | B44 | GND      |
| A45 | GND    | B45 | HSOP_7   |
| A46 | GND    | B46 | HSON_7   |
| A47 | HSIP_7 | B47 | GND      |
| A48 | HSIN_7 | B48 | PRSNT2#2 |
| A49 | GND    | B49 | GND      |
| A50 | NC     | B50 | NC       |
| A51 | GND    | B51 | NC       |
| A52 | NC     | B52 | GND      |
| A53 | NC     | B53 | GND      |
| A54 | GND    | B54 | NC       |
| A55 | GND    | B55 | NC       |
| A56 | NC     | B56 | GND      |
| A57 | NC     | B57 | GND      |
| A58 | GND    | B58 | NC       |
| A59 | GND    | B59 | NC       |
| A60 | NC     | B60 | GND      |
| A61 | NC     | B61 | GND      |
| A62 | GND    | B62 | NC       |
| A63 | GND    | B63 | NC       |
| A64 | NC     | B64 | GND      |
| A65 | NC     | B65 | GND      |
| A66 | GND    | B66 | NC       |
| A67 | GND    | B67 | NC       |
| A68 | NC     | B68 | GND      |
| A69 | NC     | B69 | GND      |
| A70 | GND    | B70 | NC       |
| A71 | GND    | B71 | NC       |
| A72 | NC     | B72 | GND      |
| A73 | NC     | B73 | GND      |
| A74 | GND    | B74 | NC       |
| A75 | GND    | B75 | NC       |
| A76 | NC     | B76 | GND      |
| A77 | NC     | B77 | GND      |
| A78 | GND    | B78 | NC       |
| A79 | GND    | B79 | NC       |
| A80 | NC     | B80 | GND      |
| A81 | NC     | B81 | NC       |
| A82 | GND    | B82 | NC       |

## 2.4.19 DDR4 SO-DIMM Set Up (DIMM1, DIMM2)

Install the memory module(s) into DIMM1 or DIMM2 carefully as indicated in image below. First, follow arrow 1, insert memory module at approximately 15 degree angle into the socket. Then push module in the direction of arrow 2 until it completely fits into DIMM1 or DIMM2.

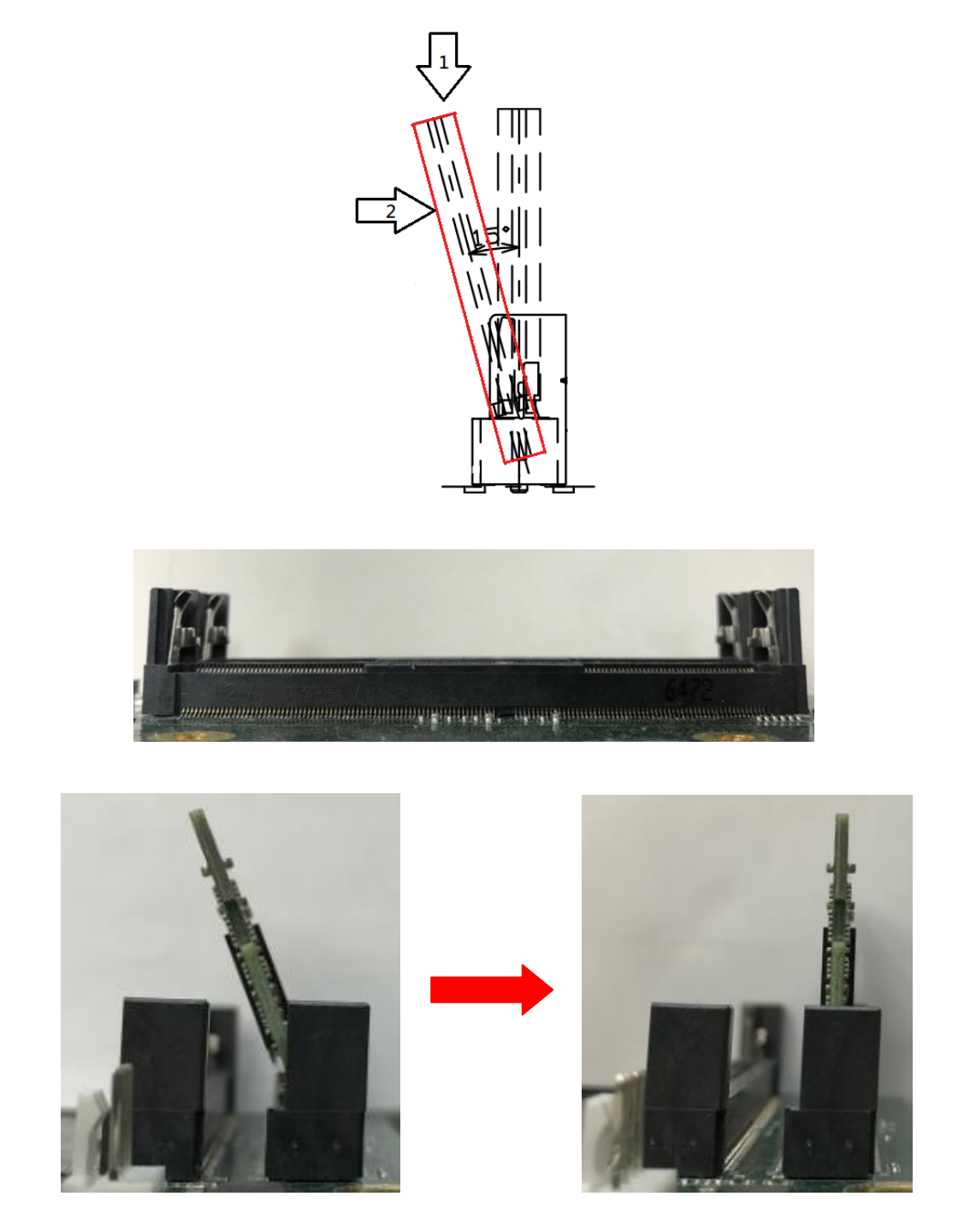

# Chapter 3 I/O Connection

# 3.1 I/O Connection

Refer to this section to connect any cables between the MIRU130 and device. Each of the following I/O figures illustrates their respective connection on the MIRU130.

## 3.1.1 Isolated Digital Input

The following figure shows how to connect between external input source and the MIRU130.

### Dry contact:

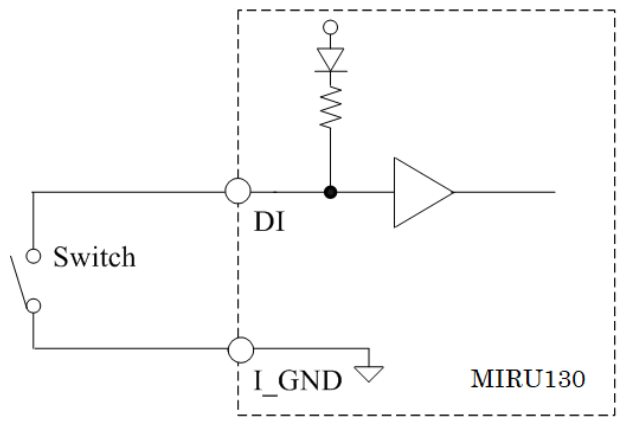

### Wet contact:

Each of the isolated digital input channels accepts 0~30VDC with sink type and source type.

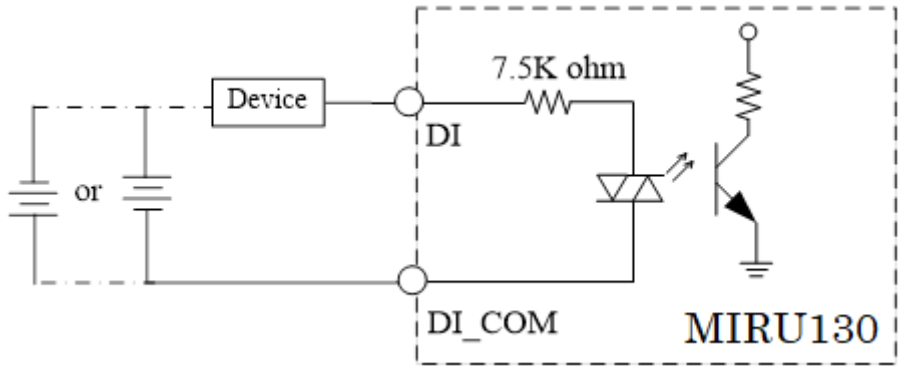

## 3.1.2 Isolated Digital Output

The following figure shows how to connect between an output channel and the MIRU130. If an external voltage 5~30VDC is applied to an isolated output channel, the current will flow from the external voltage source to the board. Please note that the current through each DO channel should not exceed 200mA.

### **Resister load:**

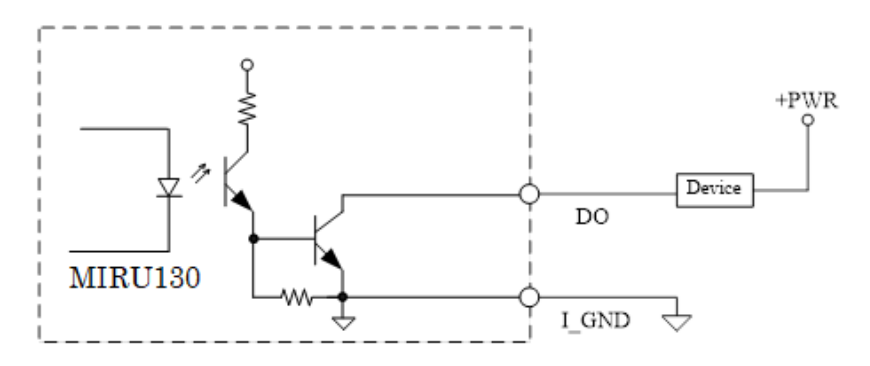

### Inductive load:

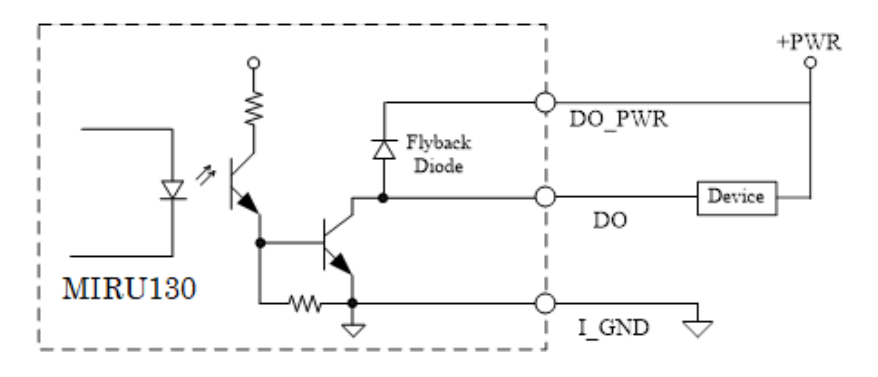

# 3.1.3 Isolated Trigger Input and Auto Measurement Input

The following figure shows how to connect between external input source and the MIRU130.

### Dry contact:

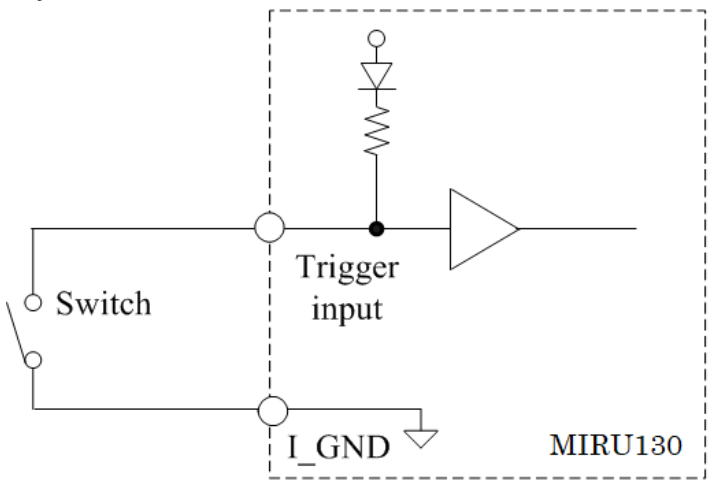

### Wet contact:

Each of the isolated digital input channels accepts 0~30VDC with sink type.

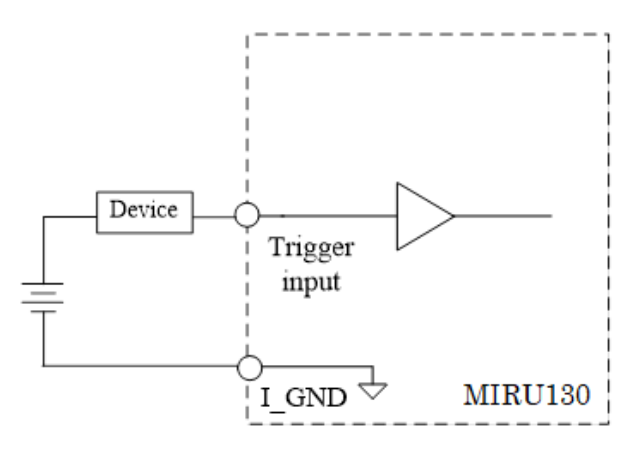

# 3.1.4 Isolated Trigger Output

The following figure shows how to connect between an output channel and the MIRU130. The board provides voltage 12VDC for an isolated output channel.

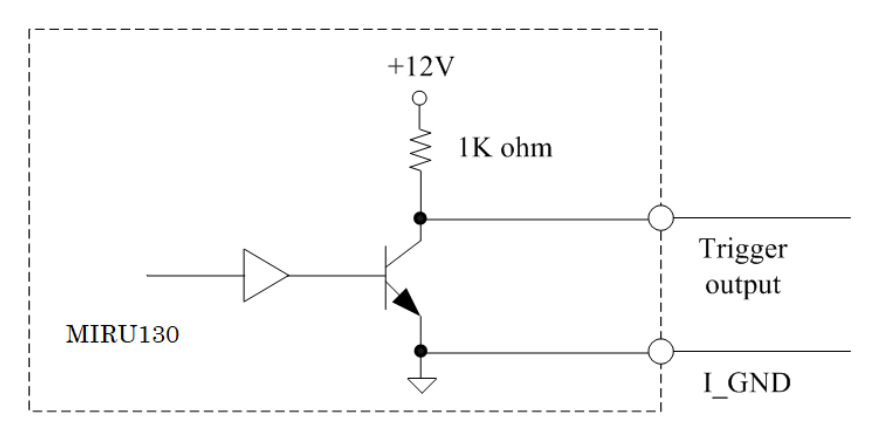

# 3.1.5 Isolated Encoder Input

The following figure shows how to connect between an input channel and the MIRU130.

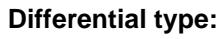

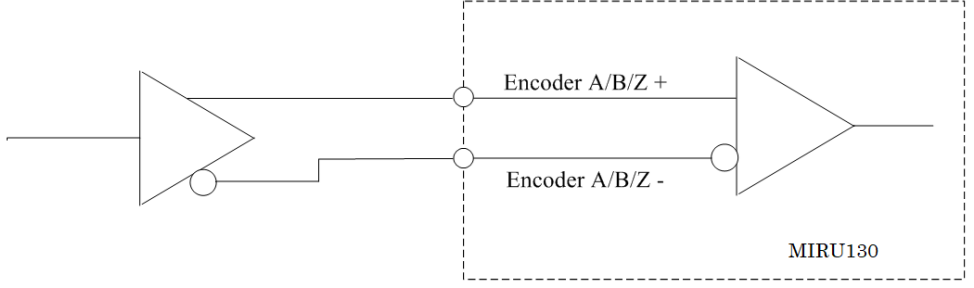

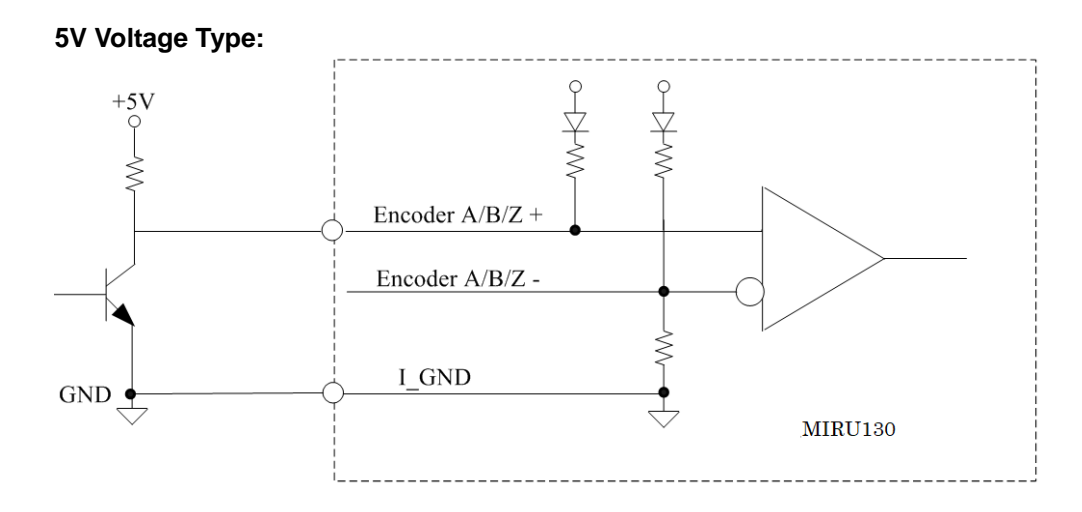

# Chapter 4 Operating

# 4.1 Operating

This section describes the detail operation of the MIRU130 vision I/O feature.

## 4.1.1 Encoder function

The MIRU130 vision I/O feature supports 1CH 16-bit incremental quadrature encoder input for the AB signal mode, which is used for applications where direction sensing is required. This mode consists of two square-wave pulse signals known as Phase A and Phase B generated by a rotating encoder. Phase A and Phase B signals are coded 90° out of phase from each other—Phase A is either 90° phase leading or lagging behind Phase B. The MIRU130 is able to count square-wave pulses of Phase A and Phase B, and then determine rotating direction of motor movement by comparing the phase relationship between Phase A and B:

- When the quadrature encoder is rotating in a clockwise direction, its signal will show a positive direction of Phase A leading Phase B.
- When the quadrature encoder rotates counterclockwise, its signal will show a negative direction of Phase A lagging behind Phase B.

Besides direction, the quadrature encoder can generate another signal named Phase Z, which is produced once per complete rotation of the quadrature encoder. Phase Z is used by the MIRU130 baord to locate a specific position when the quadrature encoder completes a 360° rotation, so that the board can reset its counter value to zero if necessary.

In most cases, the x4 Phase AB signal mode is applied to incremental encoder devices. For example, an incremental encoder generates 1000 pulses per phase (A or B phase) when a motor completes a 360° rotation, but the count will show 4000 pulses.

## 4.1.2 Trigger Input/Output

The MIRU130's trigger input supports de-bounce filter function to help filter out environmental noise that can mix with normal encoder signals and affect the accuracy of the pulse count. The de-bounce filter defines the interval width for high/low signals. Signals with interval width less than the defined value will be filtered out.

Below is a diagram illustrating the case of filter timer set with a duration time of 2 millisecond:

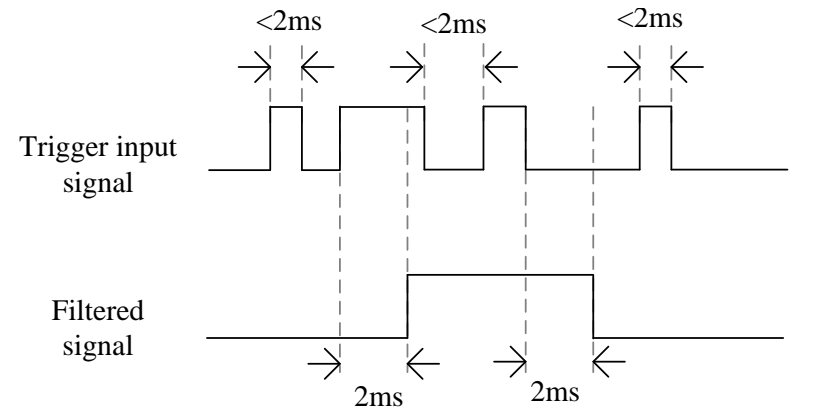

Trigger Output CH 0~1 provides the following parameters to configure:

Trigger source

The user can select any of the following items as a triggering condition that prompts the MIRU130 to generate a trigger output: Trigger Input CH 0~3, Encoder Phase Z, Encoder Check Pointer CH0~2.

Note: One trigger source can be set to activate multiple trigger outputs.

### Delay time function

The user can set the delay time that the MIRU130 waits before it sends a trigger output.

### Duration time

The user can adjust pulse width for the output signal.

Definitions of delay time and duration time are illustrated below:

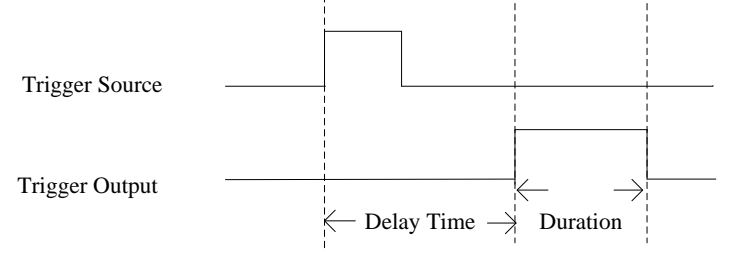

### Inverter

Trigger source mode can be set as rising trigger or falling trigger.
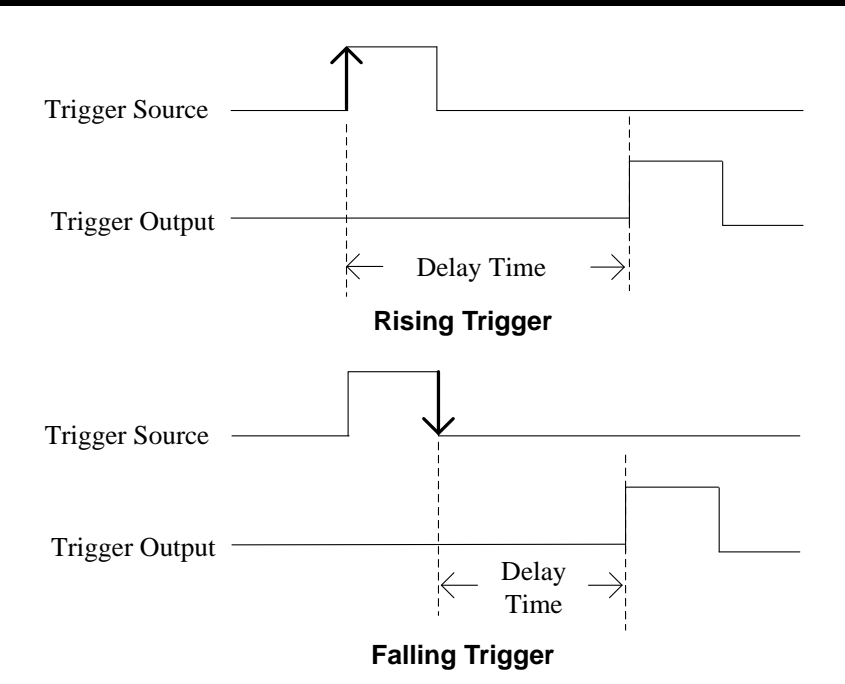

### 4.1.3 LED Lighting Control

Select Trigger Output CH 4~5 to perform LED light control including LED brightness settings for various machine vision applications.

Note: The MIRU130 card provides the power sources as below:

- Output voltage: 24VDC, max. 0.5A per channel.
- Each channel can be set to provide 100mA/250mA/350mA/500mA output by switch.

### 4.1.4 Interrupt

This function can send an interrupt signal to the host PC. The user can select two conditions from the list below for the MIRU130 to generate an interrupt signal:

- 1. Digital Input
- 2. Trigger Input
- 3. Encoder Phase Z
- 4. Encoder Check Pointer

This page is intentionally left blank.

## Chapter 5 Hardware Description

### 5.1 Microprocessors

The MIRU130 supports AMD<sup>®</sup> V1000 which enables your system to operate under Windows<sup>®</sup> 10 environments. The system performance depends on the microprocessor. Make sure all correct settings are arranged for the installed microprocessor to prevent the CPU from damages.

### 5.2 BIOS

The MIRU130 uses AMI Plug and Play BIOS with a single 64Mbit SPI Flash.

### 5.3 System Memory

The MIRU130 supports two 260-pin DDR4 SO-DIMM sockets. The memory module comes in sizes of 2GB, 4GB and 8GB.

### 5.4 I/O Port Address Map

| × 1 | 🖌 Inp                                   | ut/output (IO)                                                                                                    |
|-----|-----------------------------------------|----------------------------------------------------------------------------------------------------|
| -   |                                         | [000000000000000 - 00000000000000F] Direct memory access controller                                                                                                    |
|     | 1                                       | [00000000000000 - 00000000003AF] PCI Express Root Complex                                                                                                    |
|     |                                         | [000000000000010 - 0000000000001F] Motherboard resources                                                                                                    |
|     |                                         | [000000000000020 - 00000000000021] Programmable interrupt controller                                                                                                    |
|     |                                         | [000000000000000 - 000000000000031] Motherboard resources                                                                                                    |
|     | 1                                       | [000000000000061 - 00000000000061] System speaker                                                                                                    |
|     |                                         | [000000000000063 - 000000000000003] Motherboard resources                                                                                                    |
|     |                                         | [00000000000065 - 00000000000065] Motherboard resources                                                                                                    |
|     | 1                                       | [000000000000067 - 0000000000006F] Motherboard resources                                                                                                    |
|     | 1                                       | [000000000000070 - 000000000000071] System CMOS/real time clock                                                                                                    |
|     |                                         | [000000000000072 - 0000000000007F] Motherboard resources                                                                                                    |
|     |                                         | [000000000000000 - 00000000000000000000                                                                                                    |
|     |                                         | [000000000000001 - 000000000000000000000                                                                                                    |
|     | 1                                       | [000000000000087 - 000000000000087] Direct memory access controller                                                                                                    |
|     |                                         | [00000000000088 - 00000000000088] Motherboard resources                                                                                                    |
|     |                                         | [00000000000089 - 0000000000088] Direct memory access controller                                                                                                    |
|     | 1                                       | [0000000000008C - 000000000008E] Motherboard resources                                                                                                    |
|     |                                         | [000000000008F - 000000000008F] Direct memory access controller                                                                                                    |
|     |                                         | [000000000000000 - 0000000000009F] Motherboard resources                                                                                                    |
|     |                                         | [00000000000000 - 000000000000000000000                                                                                                    |
|     |                                         | [00000000000082 - 00000000000001] Motherboard resources                                                                                                    |
|     | 1                                       | [00000000000000C0 - 00000000000DF] Direct memory access controller                                                                                                    |
|     |                                         | [00000000000000E0 - 000000000000EF] Motherboard resources                                                                                                    |
|     | Ŵ                                       | [000000000002E8 - 000000000002EF] Communications Port (COM4)                                                                                                    |
|     | Ŵ                                       | [000000000002F8 - 000000000002FF] Communications Port (COM2)                                                                                                    |
|     | -185                                    | [000000000003B0 - 00000000003BB] AMD Radeon(TM) Vega 11 Graphics                                                                                                    |
|     |                                         | [000000000003B0 - 00000000003BB] PCI Express Root Port                                                                                                    |
|     |                                         | [0000000000003B0 - 000000000003DF] PCI Express Root Complex                                                                                                    |
|     |                                         | [00000000000003C0 - 000000000000000000000                                                                                                    |
|     | 1                                       | [0000000000003E0 - 00000000000057] PCI Express Root Complex                                                                                                    |
|     | ē                                       | [0000000000003E8 - 0000000000003EF] Communications Port (COM3)                                                                                                    |
|     |                                         | [000000000003F8 - 000000000003FF] Communications Port (COM1)                                                                                                    |
|     |                                         | [00000000000040B - 0000000000040B] Motherboard resources                                                                                                    |
|     |                                         | [0000000000004D0 - 000000000004D1] Motherboard resources                                                                                                    |
|     |                                         | [000000000004D6 - 000000000004D6] Motherboard resources                                                                                                    |
|     |                                         | [0000000000000000 00000000000000000000                                                                                                    |
|     |                                         | [0000000000000000 - 0000000000000000000                                                                                                    |
|     | 1                                       | [0000000000000000 - 00000000000000002F] Motherboard resources                                                                                                    |
|     |                                         | [000000000000A30 - 00000000000A3F] Motherboard resources                                                                                                    |
|     |                                         | [000000000000A40 - 00000000000A4F] Motherboard resources                                                                                                    |
|     | 1                                       | [00000000000B00 - 0000000000B0F] Motherboard resources                                                                                                    |
|     |                                         |                                                                                                    |
|     |                                         | [000000000000B20 - 0000000000B3F] Motherboard resources                                                                                                    |
|     |                                         | [00000000000000020 - 0000000000000083F] Motherboard resources<br>[00000000000000000 - 0000000000000001] Motherboard resources<br>[0000000000000014 - 00000000000013] Motherboard resources                                                             |
|     |                                         | [00000000000000820 - 000000000083F] Motherboard resources<br>[000000000000000 - 0000000000000001] Motherboard resources<br>[00000000000000C14 - 0000000000000C14] Motherboard resources<br>[0000000000000050 - 0000000000000C51] Motherboard resources |
|     |                                         | [000000000000000000000000000000000000                                                                                                    |
|     |                                         | [000000000000000000000000000000000000                                                                                                    |
|     |                                         | [000000000000000000000000000000000000                                                                                                    |
|     |                                         | [000000000000000000000000000000000000                                                                                                    |
|     |                                         | [000000000000000000000000000000000000                                                                                                    |
|     |                                         | [000000000000000000000000000000000000                                                                                                    |
|     |                                         | [000000000000000000000000000000000000                                                                                                    |
|     |                                         | [000000000000000000000000000000000000                                                                                                    |
|     |                                         | [000000000000000000000000000000000000                                                                                                    |
|     | ₽₽₽₽₽₽₽₽₽₽₽₽₽₽₽₽₽₽₽₽₽₽₽₽₽₽₽₽₽₽₽₽₽₽₽₽₽₽₽ | [000000000000000000000000000000000000                                                                                                    |
|     | 828282828228822,                        | [000000000000000000000000000000000000                                                                                                    |
|     |                                         | [000000000000000000000000000000000000                                                                                                    |
|     |                                         | [000000000000000000000000000000000000                                                                                                    |
|     |                                         | [000000000000000000000000000000000000                                                                                                    |
|     |                                         | [000000000000000000000000000000000000                                                                                                    |
|     |                                         | [000000000000000000000000000000000000                                                                                                    |
|     |                                         | [000000000000000000000000000000000000                                                                                                    |
|     |                                         | [000000000000000000000000000000000000                                                                                                    |
|     |                                         | [000000000000000000000000000000000000                                                                                                    |
|     |                                         | [000000000000000000000000000000000000                                                                                                    |
|     |                                         | [000000000000000000000000000000000000                                                                                                    |

## 5.5 Interrupt Controller (IRQ) Map

The interrupt controller (IRQ) mapping list is shown as follows:

| Interrupt request (IBO)    |                                 | 🏣 (ISA) 0x0000061 (97)       | Microsoft ACPI-Compliant System |
|----------------------------|---------------------------------|------------------------------|---------------------------------|
| (ISA) 0x00000000 (00)      | High precision event timer      | 🏣 (ISA) 0x0000062 (98)       | Microsoft ACPI-Compliant System |
| (ISA) 0x0000000 (00)       | System timer                    | tisA) 0x0000063 (99)         | Microsoft ACPI-Compliant System |
| (ISA) 0x0000003 (03)       | Communications Port (COM2)      | tion (ISA) 0x0000064 (100)   | Microsoft ACPI-Compliant System |
| (ISA) 0x0000004 (04)       | Communications Port (COM1)      | to (ISA) 0x00000065 (101)    | Microsoft ACPI-Compliant System |
| (ISA) 0x00000007 (07)      | AMD GPIO Controller             | Text (ISA) 0x0000066 (102)   | Microsoft ACPI-Compliant System |
|                            | High precision event timer      | Text (ISA) 0x00000067 (103)  | Microsoft ACPI-Compliant System |
| (ISA) 0x0000000 (03)       | Communications Port (COMI)      | (ISA) 0x00000068 (104)       | Microsoft ACPI-Compliant System |
| (ISA) 0x0000000B (11)      | Communications Port (COM3)      | (ISA) 0x00000069 (105)       | Microsoft ACPI-Compliant System |
| (ISA) 0x00000037 (55)      | Microsoft ACPL-Compliant System | (ISA) 0x000006A (106)        | Microsoft ACPI-Compliant System |
| (ISA) 0x00000037 (55)      | Microsoft ACPI-Compliant System | (ISA) 0x000006B (107)        | Microsoft ACPI-Compliant System |
| (ISA) 0x00000039 (57)      | Microsoft ACPI-Compliant System | (ISA) 0x000006C (108)        | Microsoft ACPI-Compliant System |
| (ISA) 0x0000003A (58)      | Microsoft ACPI-Compliant System | (ISA) 0x000006D (109)        | Microsoft ACPI-Compliant System |
| (ISA) 0x0000003B (59)      | Microsoft ACPI-Compliant System | (ISA) 0x000006E (110)        | Microsoft ACPI-Compliant System |
| (ISA) 0x0000003C (60)      | Microsoft ACPI-Compliant System | (ISA) 0x0000006F (111)       | Microsoft ACPI-Compliant System |
| (ISA) 0x0000003D (61)      | Microsoft ACPI-Compliant System | (ISA) 0x00000070 (112)       | Microsoft ACPI-Compliant System |
| (ISA) 0x0000003E (62)      | Microsoft ACPI-Compliant System | (ISA) 0x00000071 (113)       | Microsoft ACPI-Compliant System |
| (ISA) 0x0000003E (63)      | Microsoft ACPI-Compliant System | (ISA) 0x00000072 (114)       | Microsoft ACPI-Compliant System |
| (ISA) 0x00000040 (64)      | Microsoft ACPI-Compliant System | (ISA) 0x00000073 (115)       | Microsoft ACPI-Compliant System |
| (ISA) 0x00000041 (65)      | Microsoft ACPI-Compliant System | (ISA) 0x00000074 (116)       | Microsoft ACPI-Compliant System |
| (ISA) 0x00000042 (66)      | Microsoft ACPI-Compliant System | (ISA) 0x00000075 (117)       | Microsoft ACPI-Compliant System |
| (ISA) 0x00000043 (67)      | Microsoft ACPI-Compliant System | (ISA) 0x00000076 (118)       | Microsoft ACPI-Compliant System |
| (ISA) 0x00000044 (68)      | Microsoft ACPI-Compliant System | (ISA) 0x00000077 (119)       | Microsoft ACPI-Compliant System |
| (ISA) 0x00000045 (69)      | Microsoft ACPI-Compliant System | (ISA) 0x00000078 (120)       | Microsoft ACPI-Compliant System |
| (ISA) 0x00000046 (70)      | Microsoft ACPI-Compliant System | (ISA) 0x00000079 (121)       | Microsoft ACPI-Compliant System |
| (ISA) 0x00000047 (71)      | Microsoft ACPI-Compliant System | Table (ISA) 0x0000007A (122) | Microsoft ACPI-Compliant System |
| (ISA) 0x00000048 (72)      | Microsoft ACPI-Compliant System | (ISA) 0x0000007B (123)       | Microsoft ACPI-Compliant System |
| to (ISA) 0x00000049 (73)   | Microsoft ACPI-Compliant System | Text (ISA) 0x0000007C (124)  | Microsoft ACPI-Compliant System |
| Ta (ISA) 0x0000004A (74)   | Microsoft ACPI-Compliant System | tisA) 0x0000007D (125)       | Microsoft ACPI-Compliant System |
| to (ISA) 0x0000004B (75)   | Microsoft ACPI-Compliant System | 뻱 (ISA) 0x0000007E (126)     | Microsoft ACPI-Compliant System |
| ISA) 0x0000004C (76)       | Microsoft ACPI-Compliant System | tin (ISA) 0x0000007F (127)   | Microsoft ACPI-Compliant System |
| to (ISA) 0x0000004D (77)   | Microsoft ACPI-Compliant System | 뻱 (ISA) 0x0000080 (128)      | Microsoft ACPI-Compliant System |
| 🛅 (ISA) 0x000004E (78)     | Microsoft ACPI-Compliant System | 🏣 (ISA) 0x0000081 (129)      | Microsoft ACPI-Compliant System |
| 늘 (ISA) 0x000004F (79)     | Microsoft ACPI-Compliant System | 뻱 (ISA) 0x0000082 (130)      | Microsoft ACPI-Compliant System |
| to (ISA) 0x00000050 (80)   | Microsoft ACPI-Compliant System | 늘 (ISA) 0x0000083 (131)      | Microsoft ACPI-Compliant System |
| 🏷 (ISA) 0x00000051 (81)    | Microsoft ACPI-Compliant System | 🏣 (ISA) 0x0000084 (132)      | Microsoft ACPI-Compliant System |
| to (ISA) 0x00000052 (82)   | Microsoft ACPI-Compliant System | 🏣 (ISA) 0x0000085 (133)      | Microsoft ACPI-Compliant System |
| to (ISA) 0x00000053 (83)   | Microsoft ACPI-Compliant System | 🏣 (ISA) 0x0000086 (134)      | Microsoft ACPI-Compliant System |
| 🏣 (ISA) 0x00000054 (84)    | Microsoft ACPI-Compliant System | 🏣 (ISA) 0x0000087 (135)      | Microsoft ACPI-Compliant System |
| to (ISA) 0x00000055 (85)   | Microsoft ACPI-Compliant System | 🏣 (ISA) 0x0000088 (136)      | Microsoft ACPI-Compliant System |
| to (ISA) 0x00000056 (86)   | Microsoft ACPI-Compliant System | 🏣 (ISA) 0x0000089 (137)      | Microsoft ACPI-Compliant System |
| 들 (ISA) 0x00000057 (87)    | Microsoft ACPI-Compliant System | 🏣 (ISA) 0x000008A (138)      | Microsoft ACPI-Compliant System |
| Tal: (ISA) 0x00000058 (88) | Microsoft ACPI-Compliant System | 🏣 (ISA) 0x000008B (139)      | Microsoft ACPI-Compliant System |
| (ISA) 0x00000059 (89)      | Microsoft ACPI-Compliant System | 🏣 (ISA) 0x000008C (140)      | Microsoft ACPI-Compliant System |
| (ISA) 0x0000005A (90)      | Microsoft ACPI-Compliant System | 🏣 (ISA) 0x000008D (141)      | Microsoft ACPI-Compliant System |
| (ISA) 0x0000005B (91)      | Microsoft ACPI-Compliant System | 🏣 (ISA) 0x000008E (142)      | Microsoft ACPI-Compliant System |
| (ISA) 0x0000005C (92)      | Microsoft ACPI-Compliant System | 🏣 (ISA) 0x0000008F (143)     | Microsoft ACPI-Compliant System |
| (ISA) 0x0000005D (93)      | Microsoft ACPI-Compliant System | 🏣 (ISA) 0x00000090 (144)     | Microsoft ACPI-Compliant System |
| (ISA) 0x000005E (94)       | Microsoft ACPI-Compliant System | 🏣 (ISA) 0x00000091 (145)     | Microsoft ACPI-Compliant System |
| (ISA) 0x0000005F (95)      | Microsoft ACPI-Compliant System | 🏣 (ISA) 0x00000092 (146)     | Microsoft ACPI-Compliant System |
| 📰 (ISA) 0x0000060 (96)     | Microsoft ACPI-Compliant System | 🏣 (ISA) 0x00000093 (147)     | Microsoft ACPI-Compliant System |

| (ISA) 0x00000094 (148)        | Microsoft ACPI-Compliant System | (ISA) 0x000000C7 (199)       | Microsoft ACPI-Compliant System   |
|-------------------------------|---------------------------------|------------------------------|-----------------------------------|
| (ISA) 0x00000095 (149)        | Microsoft ACPI-Compliant System |                              | Microsoft ACPI-Compliant System   |
| (ISA) 0x00000096 (150)        | Microsoft ACPI-Compliant System | (ISA) 0x00000000 (200)       | Microsoft ACPI-Compliant System   |
| (ISA) 0x00000097 (151)        | Microsoft ACPI-Compliant System | (ISA) 0x000000C5 (201)       | Microsoft ACPI Compliant System   |
|                               | Microsoft ACPI-Compliant System | (ISA) 0x00000CA (202)        | Microsoft ACPI-Compliant System   |
|                               | Microsoft ACPI-Compliant System | (ISA) 0x000000CB (203)       | Microsoft ACPI-Compliant System   |
| (ISA) 0x00000033 (153)        | Microsoft ACPI-Compliant System | (ISA) 0x000000CC (204)       | Microsoft ACPI-Compilant System   |
| (ISA) 0x0000003A (134)        | Microsoft ACPI-Compliant System |                              | Microsoft ACPI-Compliant System   |
|                               | Microsoft ACPI-Compliant System |                              | Microsoft ACPI-Compliant System   |
| (ISA) 0x0000009C (150)        | Microsoft ACPI-Compliant System | (ISA) 0x00000102 (258)       | Microsoft ACPI-Compliant System   |
|                               | Microsoft ACPI-Compliant System | (ISA) 0x00000103 (259)       | Microsoft ACPI-Compliant System   |
|                               | Microsoft ACPI-Compliant System | (ISA) 0x00000104 (260)       | Microsoft ACPI-Compliant System   |
| (ISA) 0x0000009F (159)        | Microsoft ACPI-Compliant System | (ISA) 0x00000105 (261)       | Microsoft ACPI-Compliant System   |
| (ISA) 0x000000A0 (160)        | Microsoft ACPI-Compliant System | (ISA) 0x00000106 (262)       | Microsoft ACPI-Compliant System   |
| (ISA) 0x000000A1 (161)        | Microsoft ACPI-Compliant System | E (ISA) 0x00000107 (263)     | Microsoft ACPI-Compliant System   |
| (ISA) 0x000000A2 (162)        | Microsoft ACPI-Compliant System | text (ISA) 0x00000108 (264)  | Microsoft ACPI-Compliant System   |
| (ISA) 0x000000A3 (163)        | Microsoft ACPI-Compliant System | 🏣 (ISA) 0x00000109 (265)     | Microsoft ACPI-Compliant System   |
| (ISA) 0x000000A4 (164)        | Microsoft ACPI-Compliant System | 🏣 (ISA) 0x0000010A (266)     | Microsoft ACPI-Compliant System   |
| tai (ISA) 0x000000A5 (165)    | Microsoft ACPI-Compliant System | 🏣 (ISA) 0x0000010B (267)     | Microsoft ACPI-Compliant System   |
| tai (ISA) 0x000000A6 (166)    | Microsoft ACPI-Compliant System | 🏣 (ISA) 0x0000010C (268)     | Microsoft ACPI-Compliant System   |
| to (ISA) 0x000000A7 (167)     | Microsoft ACPI-Compliant System | to (ISA) 0x0000010D (269)    | Microsoft ACPI-Compliant System   |
| ta (ISA) 0x000000A8 (168)     | Microsoft ACPI-Compliant System | Text (ISA) 0x0000010E (270)  | Microsoft ACPI-Compliant System   |
| ta (ISA) 0x000000A9 (169)     | Microsoft ACPI-Compliant System | tin (ISA) 0x0000010F (271)   | Microsoft ACPI-Compliant System   |
| 🏣 (ISA) 0x000000AA (170)      | Microsoft ACPI-Compliant System | tin (ISA) 0x00000110 (272)   | Microsoft ACPI-Compliant System   |
| ta (ISA) 0x000000AB (171)     | Microsoft ACPI-Compliant System | 🏣 (ISA) 0x00000111 (273)     | Microsoft ACPI-Compliant System   |
| ta (ISA) 0x000000AC (172)     | Microsoft ACPI-Compliant System | Table (ISA) 0x00000112 (274) | Microsoft ACPI-Compliant System   |
| ta (ISA) 0x000000AD (173)     | Microsoft ACPI-Compliant System | Tal (ISA) 0x00000113 (275)   | Microsoft ACPI-Compliant System   |
| ta (ISA) 0x000000AE (174)     | Microsoft ACPI-Compliant System | Tan (ISA) 0x00000114 (276)   | Microsoft ACPI-Compliant System   |
| tailed (ISA) 0x000000AF (175) | Microsoft ACPI-Compliant System | (ISA) 0x00000115 (277)       | Microsoft ACPI-Compliant System   |
| La (ISA) 0x000000B0 (176)     | Microsoft ACPI-Compliant System | To (ISA) 0x00000116 (278)    | Microsoft ACPI-Compliant System   |
| La (ISA) 0x000000B1 (177)     | Microsoft ACPI-Compliant System | (ISA) 0x00000117 (279)       | Microsoft ACPI-Compliant System   |
| La (ISA) 0x000000B2 (178)     | Microsoft ACPI-Compliant System | (ISA) 0x00000118 (280)       | Microsoft ACPI-Compliant System   |
| (ISA) 0x00000B3 (179)         | Microsoft ACPI-Compliant System | (ISA) 0x00000119 (281)       | Microsoft ACPI-Compliant System   |
| (ISA) 0x000000B4 (180)        | Microsoft ACPI-Compliant System | (ISA) 0x0000011A (282)       | Microsoft ACPI-Compliant System   |
| (ISA) 0x000000B5 (181)        | Microsoft ACPI-Compliant System | L(ISA) 0x0000011B (283)      | Microsoft ACPI-Compliant System   |
| (ISA) 0x000000B6 (182)        | Microsoft ACPI-Compliant System | (ISA) 0x0000011C (284)       | Microsoft ACPI-Compliant System   |
| (ISA) 0x000000B7 (183)        | Microsoft ACPI-Compliant System | (ISA) 0x0000011D (285)       | Microsoft ACPI-Compliant System   |
| (ISA) 0x000000B8 (184)        | Microsoft ACPI-Compliant System | (ISA) 0x0000011E (285)       | Microsoft ACPI-Compliant System   |
| (ISA) 0x000000B9 (185)        | Microsoft ACPI-Compliant System | (ISA) 0x0000011E (200)       | Microsoft ACPI Compliant System   |
| (ISA) 0x000000BA (186)        | Microsoft ACPI-Compliant System | (ISA) 0x0000011P (287)       | Microsoft ACPI-Compliant System   |
| (ISA) 0x000000BB (187)        | Microsoft ACPI-Compliant System | (ISA) 0x00000120 (200)       | Microsoft ACPI-Compliant System   |
| (ISA) 0x00000BD (107)         | Microsoft ACPI-Compliant System | (ISA) 0X0000121 (289)        | Microsoft ACPI-Compliant System   |
| (ISA) 0x0000000EC (100)       | Microsoft ACPI-Compliant System | (ISA) 0x00000122 (290)       | Microsoft ACPI-Compliant System   |
| (ISA) 0x00000000 (109)        | Microsoft ACPI-Compliant System | (ISA) 0X00000123 (291)       | Missesseft ACPI-Compliant System  |
| (ISA) 0x000000E (190)         | Microsoft ACPI-Compliant System | (ISA) 0x00000124 (292)       | Microsoft ACPI-Compliant System   |
|                               | Microsoft ACPL-Compliant System | (ISA) 0X00000125 (293)       | IVIICTOSOTT ACPI-Compliant System |
|                               | Microsoft ACPI-Compliant System | (ISA) 0x00000126 (294)       | Microsoft ACPI-Compliant System   |
|                               | Microsoft ACPI-Compliant System | (ISA) 0x00000127 (295)       | Microsoft ACPI-Compliant System   |
| (ISA) 0X000000C2 (194)        | Microsoft ACPI-Compliant System | (ISA) 0x00000128 (296)       | Microsoft ACPI-Compliant System   |
| (ISA) 0X000000C3 (195)        | Microsoft ACPI-Compilant System | (ISA) 0x00000129 (297)       | Microsoft ACPI-Compliant System   |
| (ISA) 0X000000C4 (196)        | Microsoft ACPI-Compliant System | (ISA) 0x0000012A (298)       | Microsoft ACPI-Compliant System   |
|                               | Microsoft ACPI-Compliant System | [] (ISA) 0x0000012B (299)    | Microsoft ACPI-Compliant System   |
| (ISA) 0x000000C6 (198)        | Microsoft ACPI-Compliant System | 🏣 (ISA) 0x0000012C (300)     | Microsoft ACPI-Compliant System   |

| to (ISA) 0x0000012D (301)   | Microsoft ACPI-Compliant System | ኪ (ISA) 0x |
|-----------------------------|---------------------------------|------------|
| to (ISA) 0x0000012E (302)   | Microsoft ACPI-Compliant System | ኪ (ISA) 0x |
| to (ISA) 0x0000012F (303)   | Microsoft ACPI-Compliant System | 🏣 (ISA) 0x |
| to (ISA) 0x00000130 (304)   | Microsoft ACPI-Compliant System | ኪ (ISA) 0x |
| to (ISA) 0x00000131 (305)   | Microsoft ACPI-Compliant System | ኪ (ISA) 0x |
| to (ISA) 0x00000132 (306)   | Microsoft ACPI-Compliant System | ኪ (ISA) 0x |
| tox (ISA) 0x00000133 (307)  | Microsoft ACPI-Compliant System | 🏣 (ISA) 0x |
| tox (ISA) 0x00000134 (308)  | Microsoft ACPI-Compliant System | ኪ (ISA) 0x |
| tox (ISA) 0x00000135 (309)  | Microsoft ACPI-Compliant System | ኪ (ISA) 0x |
| to (ISA) 0x00000136 (310)   | Microsoft ACPI-Compliant System | ኪ (ISA) 0x |
| tox (ISA) 0x00000137 (311)  | Microsoft ACPI-Compliant System | ኪ (ISA) 0x |
| to (ISA) 0x00000138 (312)   | Microsoft ACPI-Compliant System | ኪ (ISA) 0x |
| to (ISA) 0x00000139 (313)   | Microsoft ACPI-Compliant System | 🏣 (ISA) 0x |
| to (ISA) 0x0000013A (314)   | Microsoft ACPI-Compliant System | 🏣 (ISA) 0x |
| tox (ISA) 0x0000013B (315)  | Microsoft ACPI-Compliant System | 🏣 (ISA) 0x |
| tian (ISA) 0x0000013C (316) | Microsoft ACPI-Compliant System | 🏣 (ISA) 0x |
| to (ISA) 0x0000013D (317)   | Microsoft ACPI-Compliant System | 🏣 (ISA) 0x |
| tial (ISA) 0x0000013E (318) | Microsoft ACPI-Compliant System | 🏣 (ISA) 0x |
| tin (ISA) 0x0000013F (319)  | Microsoft ACPI-Compliant System | 🏣 (ISA) 0x |
| to (ISA) 0x00000140 (320)   | Microsoft ACPI-Compliant System | 🏣 (ISA) 0x |
| to (ISA) 0x00000141 (321)   | Microsoft ACPI-Compliant System | 🏣 (ISA) 0x |
| tox (ISA) 0x00000142 (322)  | Microsoft ACPI-Compliant System | 🏣 (ISA) 0x |
| tox (ISA) 0x00000143 (323)  | Microsoft ACPI-Compliant System | 🏣 (ISA) 0x |
| to (ISA) 0x00000144 (324)   | Microsoft ACPI-Compliant System | 🏣 (ISA) 0x |
| tox (ISA) 0x00000145 (325)  | Microsoft ACPI-Compliant System | 🏣 (ISA) 0x |
| to (ISA) 0x00000146 (326)   | Microsoft ACPI-Compliant System | 🏣 (ISA) 0x |
| tox (ISA) 0x00000147 (327)  | Microsoft ACPI-Compliant System | 🏣 (ISA) 0x |
| tox (ISA) 0x00000148 (328)  | Microsoft ACPI-Compliant System | 🏣 (ISA) 0x |
| tin (ISA) 0x00000149 (329)  | Microsoft ACPI-Compliant System | 🏣 (ISA) 0x |
| to (ISA) 0x0000014A (330)   | Microsoft ACPI-Compliant System | 🏣 (ISA) 0x |
| to (ISA) 0x0000014B (331)   | Microsoft ACPI-Compliant System | 🏣 (ISA) 0x |
| to (ISA) 0x0000014C (332)   | Microsoft ACPI-Compliant System | 🏣 (ISA) 0x |

to (ISA) 0x0000014D (333) Microsoft ACPI-Compliant System

늘 (ISA) 0x0000014E (334) Microsoft ACPI-Compliant System

to (ISA) 0x0000014F (335) Microsoft ACPI-Compliant System

La (ISA) 0x00000150 (336) Microsoft ACPI-Compliant System

to (ISA) 0x00000151 (337) Microsoft ACPI-Compliant System

ISA) 0x00000152 (338)
 Microsoft ACPI-Compliant System
 (ISA) 0x00000153 (339)
 Microsoft ACPI-Compliant System

to (ISA) 0x00000154 (340) Microsoft ACPI-Compliant System

to (ISA) 0x00000155 (341) Microsoft ACPI-Compliant System

to (ISA) 0x00000156 (342) Microsoft ACPI-Compliant System

(ISA) 0x00000157 (343) Microsoft ACPI-Compliant System
 (ISA) 0x00000158 (344) Microsoft ACPI-Compliant System

ISA) 0x0000159 (345)
 Microsoft ACPI-Compliant System
 (ISA) 0x000015A (346)
 Microsoft ACPI-Compliant System
 (ISA) 0x000015B (347)
 Microsoft ACPI-Compliant System
 (ISA) 0x000015C (348)
 Microsoft ACPI-Compliant System
 (ISA) 0x000015D (349)
 Microsoft ACPI-Compliant System
 (ISA) 0x000015D (349)
 Microsoft ACPI-Compliant System
 (ISA) 0x000015E (350)
 Microsoft ACPI-Compliant System
 (ISA) 0x000015E (350)
 Microsoft ACPI-Compliant System
 (ISA) 0x000015F (351)

|    | (ISA) 0x00000160 (352) | Microsoft ACPI-Compliant System |
|----|------------------------|---------------------------------|
|    | (ISA) 0x00000161 (353) | Microsoft ACPI-Compliant System |
|    | (ISA) 0x00000162 (354) | Microsoft ACPI-Compliant System |
|    | (ISA) 0x00000163 (355) | Microsoft ACPI-Compliant System |
|    | (ISA) 0x00000164 (356) | Microsoft ACPI-Compliant System |
|    | (ISA) 0x00000165 (357) | Microsoft ACPI-Compliant System |
|    | (ISA) 0x00000166 (358) | Microsoft ACPI-Compliant System |
|    | (ISA) 0x00000167 (359) | Microsoft ACPI-Compliant System |
|    | (ISA) 0x00000168 (360) | Microsoft ACPI-Compliant System |
|    | (ISA) 0x00000169 (361) | Microsoft ACPI-Compliant System |
| Ē  | (ISA) 0x0000016A (362) | Microsoft ACPI-Compliant System |
| Ē  | (ISA) 0x0000016B (363) | Microsoft ACPI-Compliant System |
| Ē  | (ISA) 0x0000016C (364) | Microsoft ACPI-Compliant System |
| Ē  | (ISA) 0x0000016D (365) | Microsoft ACPI-Compliant System |
| Ē  | (ISA) 0x0000016E (366) | Microsoft ACPI-Compliant System |
| Ē. | (ISA) 0x0000016F (367) | Microsoft ACPI-Compliant System |
| Ē  | (ISA) 0x00000170 (368) | Microsoft ACPI-Compliant System |
| Ē. | (ISA) 0x00000171 (369) | Microsoft ACPI-Compliant System |
| Ē. | (ISA) 0x00000172 (370) | Microsoft ACPI-Compliant System |
| 2  | (ISA) 0x00000173 (371) | Microsoft ACPI-Compliant System |
| 2  | (ISA) 0x00000174 (372) | Microsoft ACPI-Compliant System |
| 2  | (ISA) 0x00000175 (372) | Microsoft ACPI-Compliant System |
| 2  | (ISA) 0x00000175 (373) | Microsoft ACPI-Compliant System |
| 2  | (ISA) 0x00000177 (375) | Microsoft ACPI-Compliant System |
| 2  | (ISA) 0x00000177 (375) | Microsoft ACPI-Compliant System |
| 2  | (ISA) 0x00000170 (370) | Microsoft ACPI-Compliant System |
| 2  | (ISA) 0x00000173 (377) | Microsoft ACPI-Compliant System |
| 2  | (ISA) 0x0000017A (370) | Microsoft ACPI-Compliant System |
| 2  | (ISA) 0x0000017D (373) | Microsoft ACPI-Compliant System |
| 2  | (ISA) 0x0000017C (300) | Microsoft ACPI-Compliant System |
| 2  | (ISA) 0x0000017E (301) | Microsoft ACPI-Compliant System |
| 2  | (ISA) 0x0000017E (302) | Microsoft ACPI-Compliant System |
| 2  | (ISA) 0x00000111 (303) | Microsoft ACPI-Compliant System |
| 2  | (ISA) 0x00000100 (304) | Microsoft ACPI-Compliant System |
| 2  | (ISA) 0x00000101 (305) | Microsoft ACPI-Compliant System |
| 2  | (ISA) 0x00000102 (300) | Microsoft ACPI-Compliant System |
| 2  | (ISA) 0x00000103 (307) | Microsoft ACPI-Compliant System |
| 2  | (ISA) 0x00000104 (300) | Microsoft ACPI-Compliant System |
| 2  | (ISA) 0x00000105 (305) | Microsoft ACPI-Compliant System |
| 2  | (ISA) 0x00000180 (390) | Microsoft ACPI-Compliant System |
| 2  | (ISA) 0x00000107 (397) | Microsoft ACPI-Compliant System |
| 2  | (ISA) 0x00000100 (392) | Microsoft ACPI-Compliant System |
| 2  | (ISA) 0x00000103 (333) | Microsoft ACPI-Compliant System |
| 2  | (ISA) 0X0000010A (394) | Microsoft ACPI-Compliant System |
| 2  | (ISA) 0x0000010D (393) | Microsoft ACPI-Compliant System |
| 2  | (ISA) 0x000010C (390)  | Microsoft ACPI-Compliant System |
| 2  | (ISA) 0x000010D (397)  | Microsoft ACPI-Compliant System |
|    | (ISA) 0x000010E (390)  | Microsoft ACPI-Compliant System |
|    | (ISA) 0x0000010F (399) | Microsoft ACPI-Compliant System |
|    | (ISA) 0x00000150 (400) | Microsoft ACPI-Compliant System |
|    | (ISA) 0x0000191 (401)  | Microsoft ACPI-Compliant System |
|    | (ISH) 0X00000192 (402) | wicrosoft ACPI-Compliant system |

|                     |                                        |                         | _          |                  |                 |                    |                |
|---------------------|----------------------------------------|-------------------------|------------|------------------|-----------------|--------------------|----------------|
| (ISA) 0x0000019     | 3 (403) Microsoft                      | ACPI-Compliant System   | <b>i</b> ( | ISA) (           | x000001C6 (454) | Microsoft ACPI-Com | pliant System  |
| (ISA) 0x00000194    | 4 (404) Microsoft                      | ACPI-Compliant System   | <b>i</b> ( | ISA) (           | x000001C7 (455) | Microsoft ACPI-Com | pliant System  |
| (ISA) 0x0000019     | 5 (405) Microsoft                      | ACPI-Compliant System   | 🏣 (        | ISA) (           | x000001C8 (456) | Microsoft ACPI-Com | pliant System  |
| E (ISA) 0x0000019   | 6 (406) Microsoft                      | ACPI-Compliant System   | 🏣 (        | ISA) (           | x000001C9 (457) | Microsoft ACPI-Com | pliant System  |
| (ISA) 0x0000019     | 7 (407) Microsoft                      | ACPI-Compliant System   | 🏣 (        | ISA) (           | x000001CA (458) | Microsoft ACPI-Con | npliant System |
| to (ISA) 0x0000019  | 8 (408) Microsoft                      | ACPI-Compliant System   | i 🔁 🚺      | ISA) (           | x000001CB (459) | Microsoft ACPI-Com | npliant System |
| to (ISA) 0x0000019  | 9 (409) Microsoft                      | ACPI-Compliant System   | 🖿 🛄 (      | ISA) (           | x000001CC (460) | Microsoft ACPI-Con | npliant System |
| to (ISA) 0x0000019  | A (410) Microsof                       | t ACPI-Compliant System | i 🖿 🚺      | ISA) (           | x000001CD (461) | Microsoft ACPI-Con | npliant System |
| 🏣 (ISA) 0x0000019   | B (411) Microsoft                      | t ACPI-Compliant System | E (        | ISA) (           | x000001CE (462) | Microsoft ACPI-Com | pliant System  |
| tox (ISA) 0x0000019 | C (412) Microsof                       | t ACPI-Compliant System | i 🖿 🚺      | ISA) (           | x000001CF (463) | Microsoft ACPI-Com | pliant System  |
| to (ISA) 0x0000019  | D (413) Microsof                       | t ACPI-Compliant System | i 🖿 (      | ISA) 0           | x000001D0 (464) | Microsoft ACPI-Com | pliant System  |
| ta (ISA) 0x0000019  | E (414) Microsoft                      | ACPI-Compliant System   | <b>i</b> ( | ISA) 0           | x000001D1 (465) | Microsoft ACPI-Com | pliant System  |
| to (ISA) 0x0000019  | F (415) Microsoft                      | ACPI-Compliant System   | E (        | ISA) 0           | x000001D2 (466) | Microsoft ACPI-Com | pliant System  |
| 🏣 (ISA) 0x000001A   | 0 (416) Microsof                       | t ACPI-Compliant System | E (        | ISA) 0           | x000001D3 (467) | Microsoft ACPI-Com | pliant System  |
| 🏣 (ISA) 0x000001A   | 1 (417) Microsof                       | t ACPI-Compliant System | <b>i</b>   | ISA) (           | x000001D4 (468) | Microsoft ACPI-Com | pliant System  |
| to (ISA) 0x000001A  | 2 (418) Microsof                       | t ACPI-Compliant System | <b>i</b>   | ISA) 0           | x000001D5 (469) | Microsoft ACPI-Com | pliant System  |
| to (ISA) 0x000001A  | 3 (419) Microsof                       | t ACPI-Compliant System | <b>I</b>   | ISA) 0           | x000001D6 (470) | Microsoft ACPI-Com | pliant System  |
| La (ISA) 0x000001A  | 4 (420) Microsof                       | t ACPI-Compliant System |            | ISA) 0           | x000001D7 (471) | Microsoft ACPI-Com | pliant System  |
| (ISA) 0x000001A     | 5 (421) Microsof                       | t ACPI-Compliant System |            | ISA) (           | x000001D8 (472) | Microsoft ACPI-Com | pliant System  |
| Ta (ISA) 0x000001A  | 6 (422) Microsof                       | t ACPI-Compliant System | - E (      | 1SA) (           | x000001D9 (473) | Microsoft ACPI-Com | pliant System  |
| Ta (ISA) 0x000001A  | 7 (423) Microsof                       | t ACPI-Compliant System | - E (      | 1SA) (           | x000001DA (474) | Microsoft ACPI-Con | pliant System  |
| Ta (ISA) 0x000001A  | 8 (424) Microsof                       | t ACPI-Compliant System | - E (      | ISA) (           | x000001DB (475) | Microsoft ACPI-Com | pliant System  |
| Ta (ISA) 0x000001A  | 9 (425) Microsof                       | t ACPI-Compliant System |            | 154) 0           | x000001DC (476) | Microsoft ACPI-Con | onliant System |
| (ISA) 0x000001A     | A (426) Microsof                       | t ACPI-Compliant System |            |                  | ×000001DD (477) | Microsoft ACPI-Con | pliant System  |
| (ISA) 0x000001A     | B (427) Microsof                       | t ACPI-Compliant System |            |                  | >000001DE (479) | Microsoft ACPI-Com | nliant System  |
| (ISA) 0x000001A     | C (428) Microsof                       | t ACPI-Compliant System |            |                  | >000001DE (470) | Microsoft ACPI-Com | pliant System  |
| (ISA) 0x000001A     | D (429) Microsof                       | t ACPI-Compliant System |            |                  | >000001E0 (473) | Microsoft ACPI-Com | pliant System  |
| (ISA) 0x000001A     | F (430) Microsof                       | t ACPI-Compliant System |            | 15A) 0           | >000001E0 (400) | Microsoft ACPI-Com | pliant System  |
| (ISA) 0x000001A     | F (431) Microsof                       | t ACPI-Compliant System |            | 15A) 0           | 2000001E1 (401) | Microsoft ACPI-Com | pliant System  |
| (ISA) 0x000001B     | 0 (432) Microsoft                      | ACPI-Compliant System   |            | 15A) 0<br>16A) 0 | x000001E2 (402) | Microsoft ACPI-Com | pliant System  |
| (ISA) 0x000001B     | 1 (432) Microsoft                      | ACPI-Compliant System   |            | 15A) U           | x000001E5 (465) | Microsoft ACPI-Com | pliant System  |
| (ISA) 0x000001B     | 2 (434) Microsoft                      | ACPI-Compliant System   |            | 15A) U           | x000001E4 (464) | Microsoft ACPI-Com | pliant System  |
| (ISA) 0x000001B     | 3 (435) Microsoft                      | ACPL-Compliant System   |            | ISA) U           | X000001E5 (485) | Microsoft ACPI-Com | pliant System  |
| (ISA) 0x000001B     | 4 (436) Microsoft                      | ACPL-Compliant System   |            | ISA) U           | X000001E0 (480) | Microsoft ACPI-Com | pliant System  |
| (ISA) 0x000001B     | 4 (430) Microsoft<br>5 (427) Microsoft | ACPI-Compliant System   |            | ISA) U           | x000001E7 (487) | Microsoft ACPI-Com | pliant System  |
| (ISA) 0x000001B     | 6 (429) Microsoft                      | ACPI-Compliant System   |            | ISA) U           | x000001E8 (488) | Microsoft ACPI-Com | pliant System  |
| (ISA) 0x000001B     | 7 (430) Microsoft                      | ACPI-Compliant System   |            | ISA) U           | x000001E9 (489) | Microsoft ACPI-Com | pliant System  |
| (ISA) 0x000001B     | 7 (459) WICrosoft<br>9 (440) Microsoft | ACPI-Compliant System   |            | ISA) (           | x000001EA (490) | Microsoft ACPI-Com | pliant System  |
| (ISA) 0x000001B     | o (440) IVIICIOSON                     | ACPI-Compliant System   | E (        | ISA) (           | x000001EB (491) | Microsoft ACPI-Com | pliant System  |
| (ISA) 0x000001B     | 9 (441) IVIICIOSOF                     | ACPI-Compliant System   | E (        | ISA) (           | x000001EC (492) | Microsoft ACPI-Com | pliant System  |
| (ISA) 0X000001B.    | A (442) Microsof                       | t ACPI-Compliant System | E (        | ISA) (           | x000001ED (493) | Microsoft ACPI-Com | pliant System  |
| (ISA) 0x000001B     | B (443) IVIICTOSOT                     | ACPL Compliant System   | E (        | ISA) (           | x000001EE (494) | Microsoft ACPI-Com | pliant System  |
| (ISA) 0x000001B     | C (444) Microsof                       | t ACPI-Compliant System | <b>i</b>   | ISA) (           | x000001EF (495) | Microsoft ACPI-Com | pliant System  |
| (ISA) 0x000001B     | U (445) Microsof                       | TACH-Compliant System   | <b>i</b> ( | ISA) (           | x000001F0 (496) | Microsoft ACPI-Com | pliant System  |
| (ISA) 0x000001B     | E (446) Microsoft                      | ACPI-Compliant System   | <b>i</b>   | ISA) (           | x000001F1 (497) | Microsoft ACPI-Com | pliant System  |
| (ISA) 0x000001B     | F (447) Microsof                       | t ACPI-Compliant System | <b>i</b> ( | ISA) (           | x000001F2 (498) | Microsoft ACPI-Com | pliant System  |
| (ISA) 0x000001C     | U (448) Microsof                       | t ACPI-Compliant System | 🏣 (        | ISA) (           | x000001F3 (499) | Microsoft ACPI-Com | pliant System  |
| (ISA) 0x000001C     | 1 (449) Microsof                       | t ACPI-Compliant System | 🏣 (        | ISA) (           | x000001F4 (500) | Microsoft ACPI-Com | pliant System  |
| (ISA) 0x000001C     | 2 (450) Microsof                       | t ACPI-Compliant System | 🏣 (        | ISA) (           | x000001F5 (501) | Microsoft ACPI-Com | pliant System  |
| (ISA) 0x000001C     | 3 (451) Microsof                       | t ACPI-Compliant System | <b>i</b> ( | ISA) (           | x000001F6 (502) | Microsoft ACPI-Com | pliant System  |
| (ISA) 0x000001C     | 4 (452) Microsof                       | t ACPI-Compliant System | <b>i</b> ( | ISA) (           | x000001F7 (503) | Microsoft ACPI-Com | pliant System  |
| (ISA) 0x000001C     | 5 (453) Microsof                       | t ACPI-Compliant System | 🖿 🛄 (      | ISA) 0           | x000001F8 (504) | Microsoft ACPI-Com | pliant System  |

|          | (ISA) 0x000001F9 (505) | Microsoft ACPI-Compliant System                            |
|----------|------------------------|------------------------------------------------------------|
|          | (ISA) 0x000001FA (506) | Microsoft ACPI-Compliant System                            |
|          | (ISA) 0x000001FB (507) | Microsoft ACPI-Compliant System                            |
|          | (ISA) 0x000001FC (508) | Microsoft ACPI-Compliant System                            |
|          | (ISA) 0x000001FD (509) | Microsoft ACPI-Compliant System                            |
|          | (ISA) 0x000001FE (510) | Microsoft ACPI-Compliant System                            |
|          | (ISA) 0x000001FF (511) | Microsoft ACPI-Compliant System                            |
|          | (PCI) 0x0000035 (53)   | AMD Audio CoProcessor                                      |
|          | (PCI) 0x0000035 (53)   | High Definition Audio Controller                           |
|          | (PCI) 0x0000036 (54)   | High Definition Audio Controller                           |
|          | (PCI) 0x0000037 (55)   | AMD SFH KMDF I2C                                           |
| P        | (PCI) 0xFFFFFDD (-35)  | AX92350 Vision IO Card                                     |
| Ţ        | (PCI) 0xFFFFFDE (-34)  | Realtek PCIe GBE Family Controller #4                      |
| Ţ        | (PCI) 0xFFFFFDF (-33)  | Realtek PCIe GBE Family Controller #3                      |
| Ţ        | (PCI) 0xFFFFFE0 (-32)  | Realtek PCIe GBE Family Controller #2                      |
| Ţ        | (PCI) 0xFFFFFE1 (-31)  | Realtek PCIe GBE Family Controller                         |
|          | (PCI) 0xFFFFFE2 (-30)  | AMD Radeon(TM) Vega 11 Graphics                            |
| -101     | (PCI) 0xFFFFFE3 (-29)  | AMD Radeon(TM) Vega 11 Graphics                            |
| 100      | (PCI) 0xFFFFFFE4 (-28) | AMD Radeon(TM) Vega 11 Graphics                            |
| Ŷ        | (PCI) 0xFFFFFE5 (-27)  | AMD USB 3.10 eXtensible Host Controller - 1.10 (Microsoft) |
| Ŷ        | (PCI) 0xFFFFFE6 (-26)  | AMD USB 3.10 eXtensible Host Controller - 1.10 (Microsoft) |
| Ŷ.       | (PCI) 0xFFFFFFF7 (-25) | AMD USB 3.10 eXtensible Host Controller - 1.10 (Microsoft) |
| Ŷ.       | (PCI) 0xFFFFFE8 (-24)  | AMD USB 3.10 eXtensible Host Controller - 1.10 (Microsoft) |
| Ŷ.       | (PCI) 0xFFFFFFE9 (-23) | AMD USB 3.10 eXtensible Host Controller - 1.10 (Microsoft) |
| Ŷ.       | (PCI) 0xFFFFFFEA (-22) | AMD USB 3.10 eXtensible Host Controller - 1.10 (Microsoft) |
| Ψ.       | (PCI) 0xFFFFFEB (-21)  | AMD USB 3.10 eXtensible Host Controller - 1.10 (Microsoft) |
| ų.       | (PCI) 0xFFFFFFEC (-20) | AMD USB 3.10 eXtensible Host Controller - 1.10 (Microsoft) |
| ų.       | (PCI) 0xFFFFFFED (-19) | AMD USB 3.10 eXtensible Host Controller - 1.10 (Microsoft) |
| ų.       | (PCI) 0xFFFFFFEE (-18) | AMD USB 3.10 eXtensible Host Controller - 1.10 (Microsoft) |
| Ψ.       | (PCI) 0xFFFFFFFF (-17) | AMD USB 3.10 eXtensible Host Controller - 1.10 (Microsoft) |
| Ψ.       | (PCI) 0xFFFFFFF0 (-16) | AMD USB 3.10 eXtensible Host Controller - 1.10 (Microsoft) |
| <b>.</b> | (PCI) 0xFFFFFFF1 (-15) | AMD USB 3.10 eXtensible Host Controller - 1.10 (Microsoft) |
| <b>.</b> | (PCI) 0xFFFFFF2 (-14)  | AMD USB 3.10 eXtensible Host Controller - 1.10 (Microsoft) |
| <b>.</b> | (PCI) 0xFFFFFF3 (-13)  | AMD USB 3.10 eXtensible Host Controller - 1.10 (Microsoft) |
| 1        | (PCI) 0xFFFFFFF4 (-12) | AMD USB 3.10 eXtensible Host Controller - 1.10 (Microsoft) |
| ľ        | (PCI) 0xFFFFFF5 (-11)  | AMD PSP 10.0 Device                                        |
| <u> </u> | (PCI) 0xFFFFFF6 (-10)  | AMD PSP 10.0 Device                                        |
| 2        |                        | Standard SAIA AHCI Controller                              |
|          |                        | PCI Express Root Port                                      |
|          |                        | PCI Express Root Port                                      |
|          |                        | PCI Express Root Port                                      |
|          |                        | PCI Express Root Port                                      |
|          | (PCI) 0xFFFFFFFD (-2)  | PCI Express Root Port                                      |
|          | (PCI) 0xFFFFFFFF (-2)  | PCI Express Root Port                                      |
|          | (F C) 0X111111 (*2)    | r cr cxpress noot r on                                     |

### 5.6 Memory Map

The memory mapping list is shown as follows:

✓ Memory [00000000000000000 - 0000000000BFFFF] AMD Radeon(TM) Vega 11 Graphics [000000000000000000 - 0000000000BFFFF] PCI Express Root Complex [00000000E0000000 - 0000000EFFFFFF] AMD Radeon(TM) Vega 11 Graphics [00000000E0000000 - 0000000F01FFFFF] PCI Express Root Port E [00000000000000 - 00000000FEBFFFFF] PCI Express Root Complex [00000000F0000000 - 0000000F01FFFFF] AMD Radeon(TM) Vega 11 Graphics [00000000F0300000 - 0000000F03FFFFF] PCI Express Root Port [00000000F03FC000 - 00000000F03FFFFF] Realtek PCIe GBE Family Controller #4 [00000000F0400000 - 00000000F04FFFFF] PCI Express Root Port 🕎 [00000000F04FC000 - 00000000F04FFFFF] Realtek PCIe GBE Family Controller #3 The [00000000F0500000 - 0000000F05FFFFF] PCI Express Root Port [00000000F05FC000 - 0000000F05FFFF] Realtek PCIe GBE Family Controller #2 🚍 [00000000F06FC000 - 0000000F06FFFFF] Realtek PCIe GBE Family Controller [00000000F8000000 - 00000000FBFFFFFF] System board [00000000FD100000 - 00000000FDFFFFF] Motherboard resources 00000000FE000000 - 0000000FE0FFFFF AMD SFH KMDF I2C [00000000FE000000 - 00000000FE4FFFFF] PCI Express Root Port [00000000FE100000 - 00000000FE1FFFFF] AMD USB 3.10 eXtensible Host Controller - 1.10 (Microsoft) Ÿ [00000000FE200000 - 00000000FE2FFFFF] AMD USB 3.10 eXtensible Host Controller - 1.10 (Microsoft) [00000000FE300000 - 00000000FE3FFFFF] AMD PSP 10.0 Device [00000000FE400000 - 00000000FE47FFF] AMD Radeon(TM) Vega 11 Graphics to [00000000FE480000 - 00000000FE4BFFFF] AMD Audio CoProcessor to [0000000FE4C0000 - 0000000FE4C7FFF] High Definition Audio Controller To 00000000FE4C8000 - 00000000FE4CBFFF] High Definition Audio Controller E [00000000FE4CC000 - 00000000FE4CDFFF] AMD SFH KMDF I2C [00000000FE4CE000 - 00000000FE4CFFFF] AMD PSP 10.0 Device a [00000000FE500000 - 00000000FE5007FF] Standard SATA AHCI Controller E [00000000FE500000 - 00000000FE5FFFFF] PCI Express Root Port [00000000FE600000 - 00000000FE6FFFF] PCI Express Downstream Switch Port To [00000000FE600000 - 00000000FE6FFFF] PCI Express Root Port to [0000000FE600000 - 0000000FE6FFFF] PCI Express Upstream Switch Port 👮 [00000000FE6FFF00 - 00000000FE6FFFFF] AX92350 Vision IO Card [00000000FE700000 - 00000000FE7FFFF] PCI Express Root Port I00000000FE7FF000 - 00000000FE7FFFF] Realtek PCIe GBE Family Controller #4 [00000000FE800000 - 00000000FE8FFFFF] PCI Express Root Port [00000000FE8FF000 - 00000000FE8FFFFF] Realtek PCIe GBE Family Controller #3 [00000000FE900000 - 00000000FE9FFFFF] PCI Express Root Port [00000000FE9FF000 - 00000000FE9FFFF] Realtek PCIe GBE Family Controller #2 [00000000FEA00000 - 00000000FEAFFFF] PCI Express Root Port [00000000FEAFF000 - 00000000FEAFFFF] Realtek PCIe GBE Family Controller [00000000FEC00000 - 00000000FEC00FFF] Motherboard resources to interboard resources [0000000FEC01FF] Motherboard resources [00000000FEC10000 - 00000000FEC10FFF] Motherboard resources 🔚 [00000000FED00000 - 00000000FED003FF] High precision event timer 100000000FED80000 - 00000000FED8FFFF1 Motherboard resources 100000000FED81500 - 00000000FED818FF] AMD GPIO Controller [00000000FEDC0000 - 0000000FEDC0FFF] Motherboard resources [00000000FEE00000 - 00000000FEE00FFF] Motherboard resources [00000000FEE00000 - 0000000FFFFFFF] PCI Express Root Complex 100000000FF000000 - 00000000FFFFFFFF Motherboard resources

# Chapter 6 AMI BIOS Setup Utility

The AMI UEFI BIOS provides users with a built-in setup program to modify basic system configuration. All configured parameters are stored in a flash chip to save the setup information whenever the power is turned off. This chapter provides users with detailed description about how to set up basic system configuration through the AMI BIOS setup utility.

### 6.1 Starting

To enter the setup screens, follow the steps below:

- 1. Turn on the computer and press the <Del> key immediately.
- 2. After you press the <Del> key, the main BIOS setup menu displays. You can access the other setup screens from the main BIOS setup menu, such as the Advanced and Chipset menus.

| ſ |     |  |
|---|-----|--|
| L |     |  |
| N | ote |  |

If your computer cannot boot after making and saving system changes with BIOS setup, you can restore BIOS optimal defaults by setting SW1-2 (see section 2.4.1).

It is strongly recommended that you should avoid changing the chipset's defaults. Both AMI and your system manufacturer have carefully set up these defaults that provide the best performance and reliability.

### 6.2 Navigation Keys

The BIOS setup/utility uses a key-based navigation system called hot keys. Most of the BIOS setup utility hot keys can be used at any time during the setup navigation process. These keys include <F1>, <F2>, <Enter>, <ESC>, <Arrow> keys, and so on.

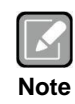

Some of the navigation keys differ from one screen to another.

| Hot Keys      | Description                                                                                                    |
|---------------|----------------------------------------------------------------------------------------------------|
| →← Left/Right | The Left and Right < Arrow> keys allow you to select a setup screen.                                                                                                    |
| ∱∳ Up/Down    | The Up and Down <arrow> keys allow you to select a setup screen or sub-screen.</arrow>                                                                                                    |
| +– Plus/Minus | The Plus and Minus <arrow> keys allow you to change the field value of a particular setup item.</arrow>                                                                                    |
| Tab           | The <tab> key allows you to select setup fields.</tab>                                                                                                    |
| F1            | The <f1> key allows you to display the General Help screen.</f1>                                                                                                    |
| F2            | The <f2> key allows you to Load Previous Values.</f2>                                                                                                    |
| F3            | The <f3> key allows you to Load Optimized Defaults.</f3>                                                                                                    |
| F4            | The <f4> key allows you to save any changes you have made and exit Setup. Press the <f4> key to save your changes.</f4></f4>                                                               |
| Esc           | The <esc> key allows you to discard any changes you have made and exit the Setup. Press the <esc> key to exit the setup without saving your changes.</esc></esc>                           |
| Enter         | The <enter> key allows you to display or change the setup option listed for a particular setup item. The <enter> key can also allow you to display the setup sub- screens.</enter></enter> |

### 6.3 Main Menu

When you first enter the setup utility, you will enter the Main setup screen. You can always return to the Main setup screen by selecting the Main tab. System Time/Date can be set up as described below. The Main BIOS setup screen is shown below.

| Aptio Setup Ut<br>Main Advanced Chipset                                                                  | ility - Copyright (C) 2019 American<br>Security Boot Save & Exit                       | Megatrends, Inc.                                                                    |
|----------------------------------------------------------------------------------------------------|----------------------------------------------------------------------------------------|-------------------------------------------------------------------------------------|
| BIOS Information<br>Project Version<br>Build Date and Time<br>System Date<br>System Time<br>Access Level | MIRU130 X003<br>11/18/2019 13:55:24<br>[Tue 11/26/2019]<br>[15:49:11]<br>Administrator | Set the Date. Use Tab to<br>switch between Date elements.                           |
|                                                                                                    |                                                                                        | <pre>++: Select Screen  \$ \$ \$ \$ \$ \$ \$ \$ \$ \$ \$ \$ \$ \$ \$ \$ \$ \$</pre> |
| Version 2.19                                                                                             | .1269. Copyright (C) 2019 American M                                                   | Megatrends, Inc.                                                                    |

- BIOS Information Display BIOS information.
- System Date/Time

Use this option to change the system time and date. Highlight System Time or System Date using the <Arrow> keys. Enter new values through the keyboard. Press the <Tab> key or the <Arrow> keys to move between fields. The date must be entered in MM/DD/YY format. The time is entered in HH:MM:SS format.

Access Level

Display the access level of current user.

### 6.4 Advanced Menu

The Advanced menu also allows users to set configuration of the CPU and other system devices. You can select any of the items in the left frame of the screen to go to the sub menus:

- ► IT8786 Super IO Configuration
- ► Hardware Monitor
- ► ACPI Settings
- Trusted Computing
- CPU Configuration
- SATA Configuration
- USB Configuration
- Serial Port Console Redirection

For items marked with "▶", please press <Enter> for more options.

| Apt <sup>.</sup><br>Main Advanced                                                                                                    | io Setup Utility - Co<br>Chipset Security | <sup>.</sup> ight (C) 2019 American Megatrends, Inc.<br>Boot Save & Exit                                                                                               |
|----------------------------------------------------------------------------------------------------|-------------------------------------------|----------------------------------------------------------------------------------------------------|
| <ul> <li>IT8786 Super IO CO</li> <li>Hardware Monitor</li> <li>ACPI Settings</li> <li>Trusted Computing</li> <li>CPU Configuration</li> <li>SATA Configuration</li> <li>USB Configuration</li> <li>Serial Port Consol</li> </ul> | onfiguration<br>n<br>le Redirection       | System Super IO Chip<br>Parameters.                                                                                                    |
|                                                                                                    |                                           | <pre>→+: Select Screen  ↑↓: Select Item Enter: Select +/-: Change Opt. F1: General Help F2: Previous Values F3: Optimized Defaults F4: Save &amp; Exit ESC: Exit</pre> |
| Ve                                                                                                    | rsion 2.19.1269. Copy                     | ght (C) 2019 American Megatrends, Inc.                                                                                                    |

#### • IT8786 Super IO Configuration

You can use this screen to select options for serial port configuration, and change the value of the selected option. A description of the selected item appears on the right side of the screen. For items marked with " $\blacktriangleright$ ", please press <Enter> for more options.

| Aptio Setup Util<br>Advanced                                                                                                    | ity - Copyright (C) 201 | 19 American Megatrends, Inc.                                                                                                    |
|----------------------------------------------------------------------------------------------------|-------------------------|----------------------------------------------------------------------------------------------------|
| IT8786 Super IO Configuration                                                                                                    |                         | Set Parameters of Serial Port<br>1 (COMA)                                                                                                    |
| Super IO Chip<br>> Serial Port 1 Configuration<br>> Serial Port 2 Configuration<br>> Serial Port 3 Configuration<br>> Serial Port 4 Configuration | IT8786                  |                                                                                                    |
|                                                                                                    |                         | <pre>→+: Select Screen  ↑↓: Select Item Enter: Select +/-: Change Opt. F1: General Help F2: Previous Values F3: Optimized Defaults F4: Save &amp; Exit ESC: Exit</pre> |
| Version 2.19.12                                                                                                    | 69. Copyright (C) 2019  | American Megatrends, Inc.                                                                                                    |

#### Serial Port 1~4 Configuration

Use these items to set parameters related to serial port 1~4.

#### • Serial Port 1 Configuration

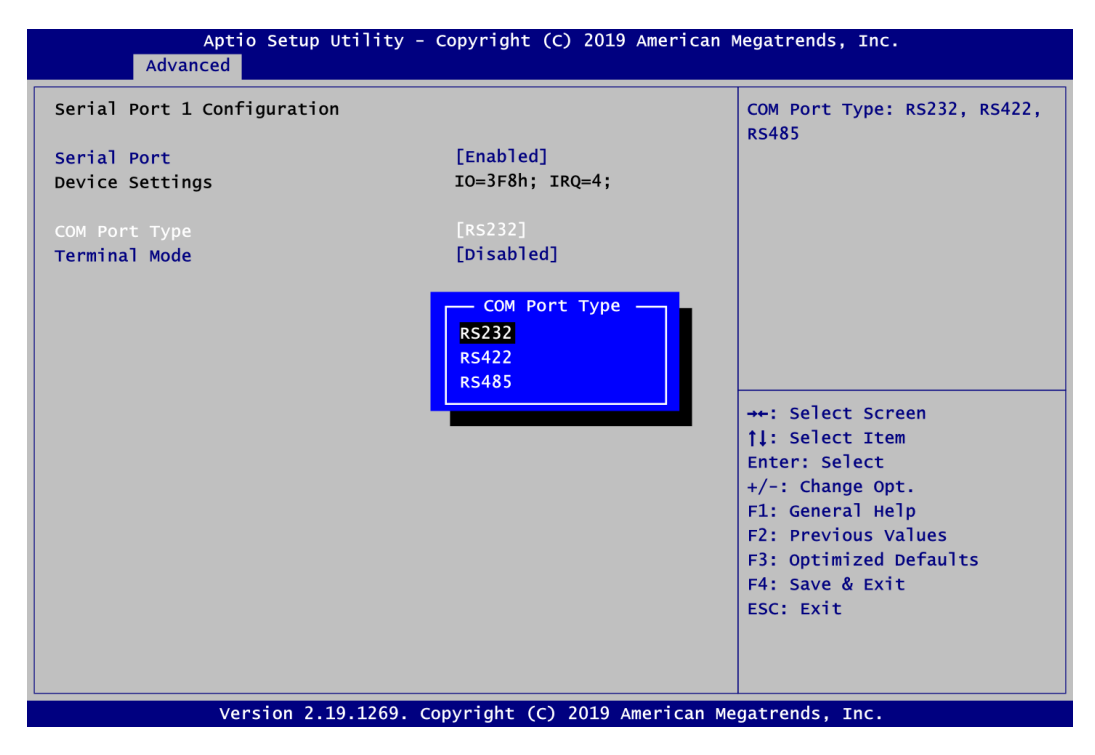

#### Serial Port

Enable or disable serial port 1. The optimal setting for base I/O address is 3F8h and for interrupt request address is IRQ4.

#### COM Port Type

Use this item to set RS-232/422/485 communication mode.

#### **Terminal Mode**

Enable terminal mode to enable the RS-422/485 termination resistor to enhance the signal.

• Serial Port 2~4 Configuration

| Aptio Setup Utility<br>Advanced                               | / - Copyright (C) 2019 American    | Megatrends, Inc.                                                                                                    |
|---------------------------------------------------------------|------------------------------------|----------------------------------------------------------------------------------------------------|
| Serial Port 2 Configuration<br>Serial Port<br>Device Settings | [Enabled]<br>IO=2F8h; IRQ=3;       | Enable or Disable Serial Port<br>(COM)                                                                                                    |
|                                                               | Serial Port<br>Disabled<br>Enabled | <pre>→+: Select Screen  ↑↓: Select Item Enter: Select +/-: Change Opt. F1: General Help F2: Previous Values F3: Optimized Defaults F4: Save &amp; Exit ESC: Exit</pre> |
| Version 2.19.1269                                             | . Copyright (C) 2019 American M    | Megatrends, Inc.                                                                                                    |

#### **Serial Port**

Enable or disable serial port 2. The optimal setting for base I/O address is 2F8h and for interrupt request address is IRQ3.

| Advanced                    |                  |
|-----------------------------|------------------|
| Serial Port 3 Configuration |                  |
| Serial Port                 | [Enabled]        |
| Device Settings             | IO=3E8h; IRQ=11; |
|                             |                  |
|                             |                  |
|                             |                  |
|                             |                  |
|                             |                  |

Enable or disable serial port 3. The optimal setting for base I/O address is 3E8h and for interrupt request address is IRQ11.

| Advanced                    |                  |
|-----------------------------|------------------|
| Serial Port 4 Configuration |                  |
| Serial Port                 |                  |
| Device Settings             | IO=2E8h; IRQ=10; |
|                             |                  |
|                             |                  |
|                             |                  |
|                             |                  |
|                             |                  |
|                             |                  |

Enable or disable serial port 4. The optimal setting for base I/O address is 2E8h and for interrupt request address is IRQ10.

#### • Hardware Monitor

This screen monitors hardware health status.

| Aptio Setup Utility - Copyright (C) 2019 American Megatrends, Inc.                                                                                                    |                                                                                                    |                                                                                                    |
|----------------------------------------------------------------------------------------------------|----------------------------------------------------------------------------------------------------|----------------------------------------------------------------------------------------------------|
| PC Health Status<br>CPU Temperature<br>System Temperature1<br>System Temperature2<br>CPU Fan Speed<br>System Fan Speed<br>+APU_VDDCR_CPU<br>+APU_VDDIO_SUS<br>+12V<br>+5V<br>+3.3V | : +55 °C<br>: +35 °C<br>: +35 °C<br>: 4017 RPM<br>: N/A<br>: +1.276 V<br>: +1.210 V<br>: +11.880 V<br>: +5.115 V<br>: +3.220 V | Smart Fan function setting                                                                                                    |
| VSB3V<br>VBAT<br>≻ Smart Fan Function                                                                                                    | : +3.300 V<br>: +3.124 V                                                                                                    | <pre>++: Select Screen  11: Select Item Enter: Select +/-: Change Opt. F1: General Help F2: Previous Values F3: Optimized Defaults F4: Save &amp; Exit ESC: Exit</pre> |
| Version                                                                                                    | 2 19.1269. Convright (C) 2019 America                                                                                          | an Megatrends. Thc.                                                                                                    |

This screen displays the temperature of system and CPU, fan speed in RPM and system voltages.

#### **Smart Fan Function**

Use this item to set Smart Fan function: CPU Fan Setting and System Fan Setting.

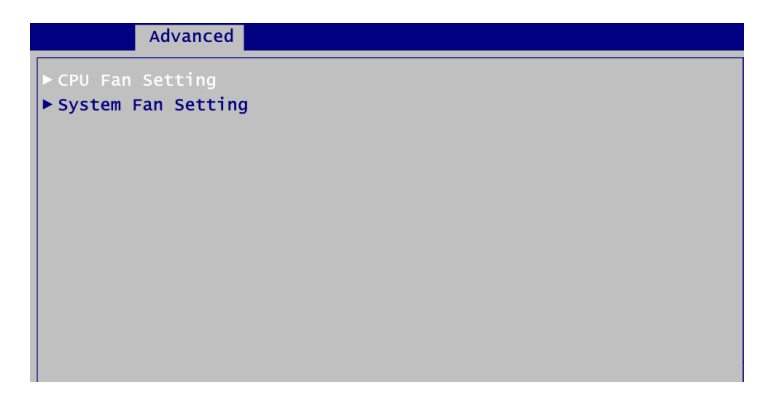

#### **CPU/System Fan Setting**

| Aptio Setup Utility<br>Advanced                                                                                                    | - Copyright (C) 2019 American M                                          | Megatrends, Inc.                                                                                                    |
|----------------------------------------------------------------------------------------------------|--------------------------------------------------------------------------|----------------------------------------------------------------------------------------------------|
| CPU Fan Setting<br>Smart Fan 1 Mode<br>Temperature select<br>Fan off temperature limit<br>Fan start temperature limit<br>Fan full speed temperature limit<br>Fan start PWM<br>PWM SLOPE SETTING<br>△ Temperature | [Automatic Mode]<br>[CPU Temperature]<br>30<br>50<br>70<br>100<br>3<br>4 | Smart Fan Mode Select                                                                                                    |
|                                                                                                    | Smart Fan 1 Mode<br>Software Mode<br>Automatic Mode                      | <pre> ++: Select Screen  ↑↓: Select Item Enter: Select +/-: Change Opt. F1: General Help F2: Previous Values F3: Optimized Defaults F4: Save &amp; Exit ESC: Exit</pre> |
| Version 2.19.1269. Copyright (C) 2019 American Megatrends, Inc.                                                                                                    |                                                                          |                                                                                                    |

#### Smart Fan 1/2 Mode

The smart fan 1/2 configuration provides two modes: Software and Automatic Mode to control fan speed.

In Automatic Mode, the fan speed is controlled by the following parameters:

**Temperature input selection:** Choose System Temperature1, System Temperature2 or CPU Temperature.

Fan off temperature limit: The fan will off when temperature is lower than this limit. Fan start temperature limit: The fan will work when temperature is higher than this limit. Fan full speed temperature limit: The fan will run in full speed when temperature is higher than this limit.

**Fan start PWM:** The fan will start with this PWM value and its range is from 0 to 255. **PWM SLOPE SETTING:** This is PWM slope selection.

△**Temperature:** Temperature interval.

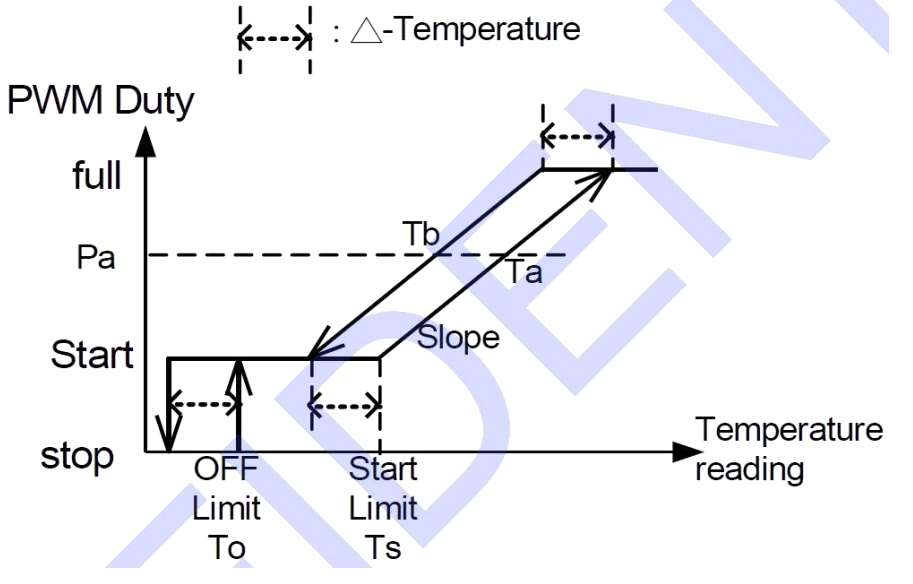

In Software Mode, the fan speed is controlled manually by PWM value and its range is from 0 to 255 (see image below).

| Advanced           |                 |
|--------------------|-----------------|
| CPU Fan Setting    |                 |
| Smart Fan 1 Mode   | [Software Mode] |
| Manual PWM Setting | 0               |
|                    |                 |
|                    |                 |
|                    |                 |
|                    |                 |
|                    |                 |
|                    |                 |
|                    |                 |
|                    |                 |

#### ACPI Settings

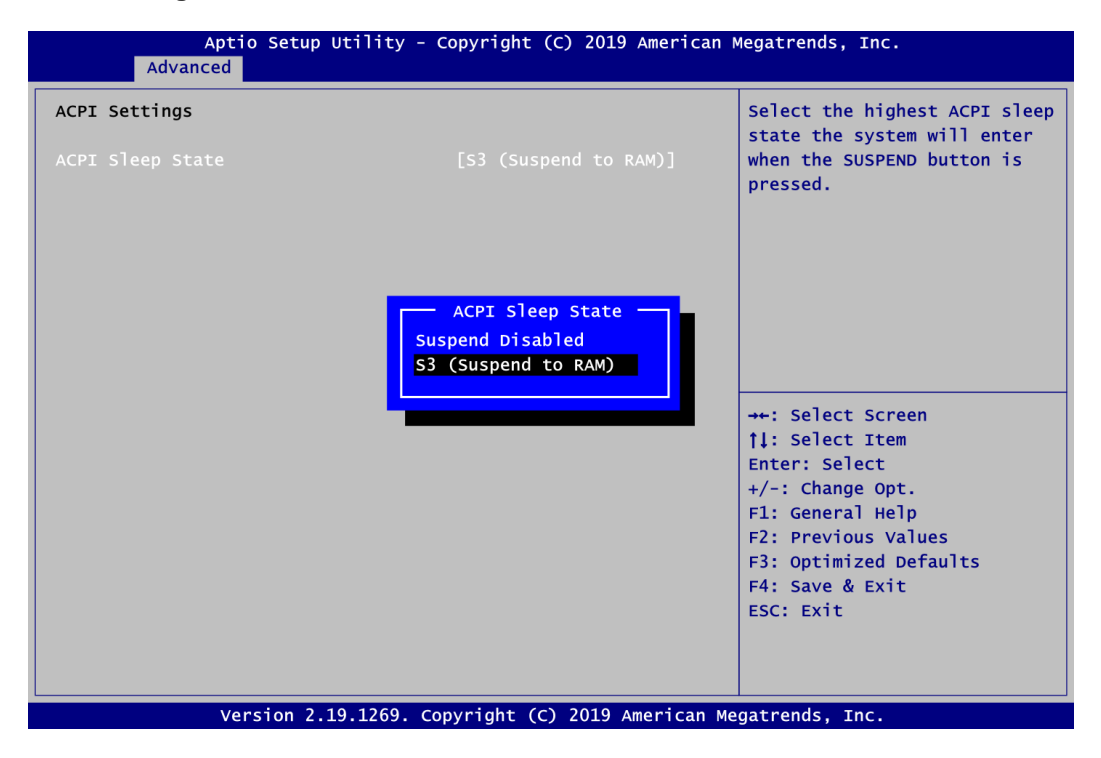

#### ACPI Sleep State

Select the ACPI (Advanced Configuration and Power Interface) sleep state. Configuration options are Suspend Disabled and S3 (Suspend to RAM). When S3 (Suspend to RAM) option is selected, the system will enter after suspend button is pressed.

#### • Trusted Computing

You can use this screen for TPM (Trusted Platform Module) configuration. It also shows current TPM status information.

| TPM20 Device Found                                              | Enables or Disables BIOS                                                                                                    |  |
|-----------------------------------------------------------------|----------------------------------------------------------------------------------------------------|--|
| Firmware Version: 71.4                                          | support for security device.                                                                                                    |  |
| Vendor: STM                                                     | 0.S. will not show Security                                                                                                    |  |
| Security Device Support [Enable]                                | INTIA interface will not be                                                                                                    |  |
| Active PCR banks SHA-1, SHA256                                  | available.                                                                                                    |  |
| Available PCR banks SHA-1, SHA256                               |                                                                                                    |  |
|                                                                 | <pre>++: Select Screen  ↑↓: Select Item Enter: Select +/-: Change Opt. F1: General Help F2: Previous Values F3: Optimized Defaults F4: Save &amp; Exit ESC: Exit</pre> |  |
| Version 2.19.1269. Copyright (C) 2019 American Megatrends. Inc. |                                                                                                    |  |

Security Device Support Enable or disable BIOS support for security device.

#### • CPU Configuration

This screen shows the CPU Configuration.

| Aptio Setup Utility - Copyright (C) 2019 American<br>Advanced                                                                                                    | Megatrends, Inc.                                                                                                    |
|----------------------------------------------------------------------------------------------------|----------------------------------------------------------------------------------------------------|
| CPU Configuration<br>Module Version: RavenCpu 18<br>AGESA Version: RavenPI 1105<br>Socket0: AMD Ryzen Embedded V1605B with Radeon Vega Gfx<br>4 Core(s) Running @ 2030 MHz 1218 mV<br>Processor Family: 17h<br>Processor Family: 17h<br>Processor Model: 10h-1Fh<br>CPUID: 00810F10<br>Max Speed:2000 MHZ<br>Min Speed:1600 MHZ<br>SVM Mode<br>Disabled<br>Enabled | Enable/disable CPU<br>Virtualization                                                                                                    |
| Microcode Patch Level: 810100B<br>Cache per core<br>L1 Instruction Cache: 64 KB/4-way<br>L1 Data Cache: 32 KB/8-way<br>L2 Cache: 512 KB/8-way<br>Total L3 Cache per Socket: 4 MB/16-way<br>SVM Mode [Enabled]<br>Core Performance Boost [Enabled]                                                                                                    | <pre>++: Select Screen  ↑↓: Select Item Enter: Select +/-: Change Opt. F1: General Help F2: Previous Values F3: Optimized Defaults F4: Save &amp; Exit ESC: Exit</pre> |

#### SVM Mode

Enable or disable SVM (Secure Virtual Machine) mode. Once enabled, you will be able to install a virtual machine on your system.

#### **Core Performance Boost**

If enabled, the CPU can be boosted up to its maximum clock speed when needed.

#### • SATA Configuration

During system boot up, BIOS automatically detects the presence of SATA devices. In the SATA Configuration menu, you can see the hardware currently installed in SATA ports.

| Aptio Setup<br>Advanced | Utility - Copyright (C) 2019 Amer  | ican Megatrends, Inc.                         |
|-------------------------|------------------------------------|-----------------------------------------------|
| SATA Configuration      |                                    |                                               |
| SATA PortO              | ST1000DM003-1S<br>(1000.2GB)       |                                               |
| SATA Port1              | Not Present                        |                                               |
|                         |                                    |                                               |
|                         |                                    |                                               |
|                         |                                    |                                               |
|                         |                                    | <pre>→+: Select Screen  ↑↓: Select Item</pre> |
|                         |                                    | Enter: Select<br>+/-: Change Opt.             |
|                         |                                    | F1: General Help<br>F2: Previous Values       |
|                         |                                    | F4: Save & Exit                               |
|                         |                                    |                                               |
| Version 2.              | 19.1269. Copyright (C) 2019 Americ | an Megatrends. Inc.                           |

• USB Configuration

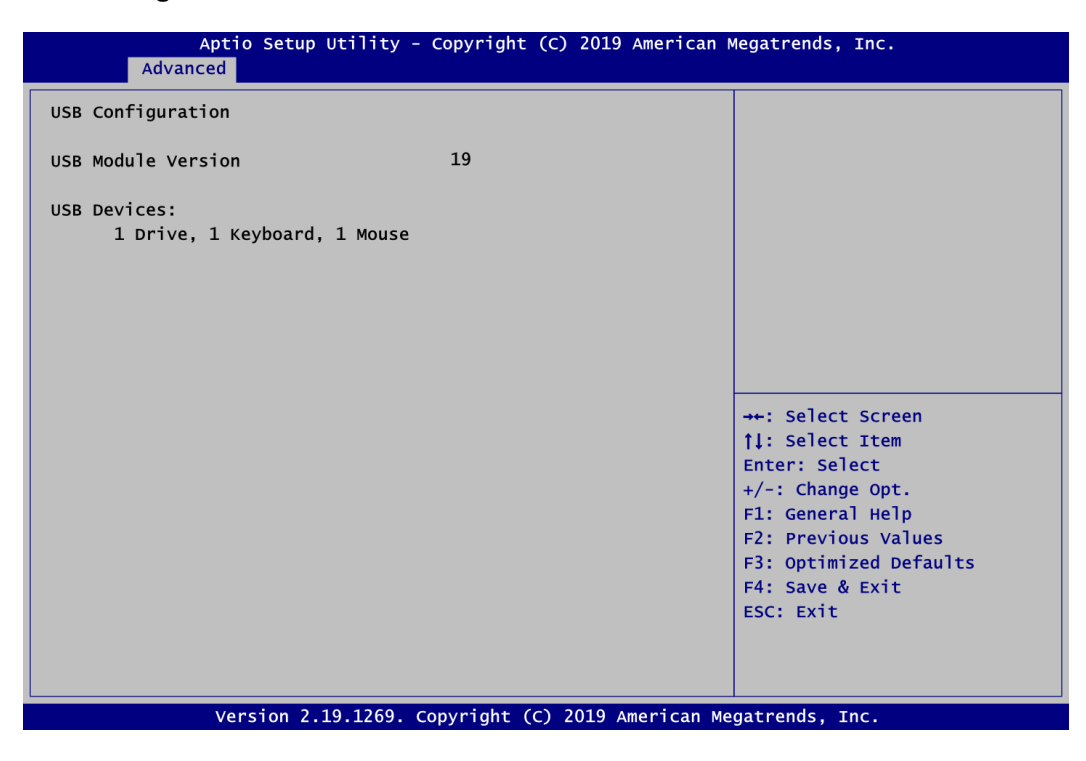

#### USB Devices

Display all detected USB devices.

#### Serial Port Console Redirection

You can use this screen to select options for Serial Port Console Redirection, and change the value of the selected option. A description of the selected item appears on the right side of the screen. For items marked with "▶", please press <Enter> for more options.

| Aptio Setup Utility - Copyright (C) 2019 American Megatrends, Inc.                                                  |                                               |                                                                                               |
|----------------------------------------------------------------------------------------------------|-----------------------------------------------|-----------------------------------------------------------------------------------------------|
| COM1<br>Console Redirection                                                                                         | [Disabled]                                    | Console Redirection Enable or<br>Disable.                                                     |
| <ul> <li>Console Redirection S</li> <li>COM2</li> <li>Console Redirection</li> <li>Console Redirection S</li> </ul> | [Disabled]<br>Settings                        |                                                                                               |
| COM3<br>Console Redirection<br>► Console Redirection S                                                              | [Disabled]<br>Settings                        |                                                                                               |
| COM4<br>Console Redirection<br>► Console Redirection S                                                              | [Disabled]<br>Settings                        | <pre>→+: Select Screen  ↑↓: Select Item Enter: Select +/-: Change Opt. F1: General Help</pre> |
|                                                                                                    |                                               | F2: Previous Values<br>F3: Optimized Defaults<br>F4: Save & Exit<br>ESC: Exit                 |
| Versi                                                                                                    | ion 2.19.1269. Copyright (C) 2019 American Me | gatrends, Inc.                                                                                |

#### COM1\COM2\COM3\COM4 Console Redirection

Enable or disable COM1\COM2\COM3\COM4 console redirection. Once it is enabled, you will see the following screen.

| Advanced                                                                                                    |                                            |
|----------------------------------------------------------------------------------------------------|--------------------------------------------|
| COM1<br>Console Redirection<br>▶ Console Redirection Settings                                                                  | [Enabled]                                  |
| COM2<br>Console Redirection<br>► Console Redirection Settings                                                                  | [Disabled]                                 |
| COM3<br>Console Redirection<br>► Console Redirection Settings<br>COM4<br>Console Redirection<br>► Console Redirection Settings | Console Redirection<br>Disabled<br>Enabled |

#### COM1\COM2\COM3\COM4 Console Redirection Settings

When enabled, the settings specify how the host computer and the remote computer (which the user is using) will exchange data. Both computers should have the same or compatible settings.

### • Console Redirection Settings

| Aptio Setup Utility<br>Advanced                                                                                                    | - Copyright (C) 2019 Am                                                                       | erican Megatrends, Inc.                                                                                                    |
|----------------------------------------------------------------------------------------------------|-----------------------------------------------------------------------------------------------|----------------------------------------------------------------------------------------------------|
| COM1<br>Console Redirection Settings<br>Terminal Type<br>Bits per second<br>Data Bits<br>Parity<br>Stop Bits<br>Flow Control<br>VT-UTF& Combo Key Support<br>Recorder Mode<br>Resolution 100x31 | [ANSI]<br>[115200]<br>[8]<br>[None]<br>[1]<br>[None]<br>[Enabled]<br>[Disabled]<br>[Disabled] | Emulation: ANSI: Extended<br>ASCII char set. VT100: ASCII<br>char set. VT100+: Extends<br>VT100 to support color,<br>function keys, etc. VT-UTF8:<br>Uses UTF8 encoding to map<br>Unicode chars onto 1 or more<br>bytes. |
| Putty KeyPad                                                                                                    | [VT100]                                                                                       | <pre> ++: Select Screen  ↑↓: Select Item Enter: Select +/-: Change Opt. F1: General Help F2: Previous Values F3: Optimized Defaults F4: Save &amp; Exit ESC: Exit</pre>                                                  |

### 6.5 Chipset Menu

The Chipset menu allows users to change the advanced chipset settings. You can select any of the items in the left frame of the screen to go to the sub menus:

- North Bridge
- South Bridge

For items marked with "▶", please press <Enter> for more options.

| Main Advanced Chipset Security Boot Save & Exit |                                                                                      |
|-------------------------------------------------|--------------------------------------------------------------------------------------|
| ▶ North Bridge<br>▶ South Bridge                | North Bridge Parameters                                                              |
|                                                 | <pre> ++: Select Screen  \$ \$ \$ \$ \$ \$ \$ \$ \$ \$ \$ \$ \$ \$ \$ \$ \$ \$</pre> |

#### • North Bridge

This screen displays system memory information. And it also allows users to configure parameters of North Bridge chipset.

| Aptio Setup Utility - Copyright (C) 2019 American  <br>Chipset                            | Megatrends, Inc.                                                                    |  |
|-------------------------------------------------------------------------------------------|-------------------------------------------------------------------------------------|--|
| North Bridge Configuration                                                                | Graphics Configuration                                                              |  |
| Memory Information                                                                        |                                                                                     |  |
| Total Memory: 8192 MB (DDR4)                                                              |                                                                                     |  |
| Dimm0: size=8192 MB<br>Current speed=2400 MHz<br>Max speed=2400 MHz<br>Dimm1: Not Present |                                                                                     |  |
| ▶ Graphics Configuration                                                                  | <pre>++: Select Screen  \$ \$ \$ \$ \$ \$ \$ \$ \$ \$ \$ \$ \$ \$ \$ \$ \$ \$</pre> |  |
| Version 2.19.1269. Copyright (C) 2019 American Megatrends, Inc.                           |                                                                                     |  |

#### **Graphics Configuration**

Open sub menu for parameters related to graphics configuration.

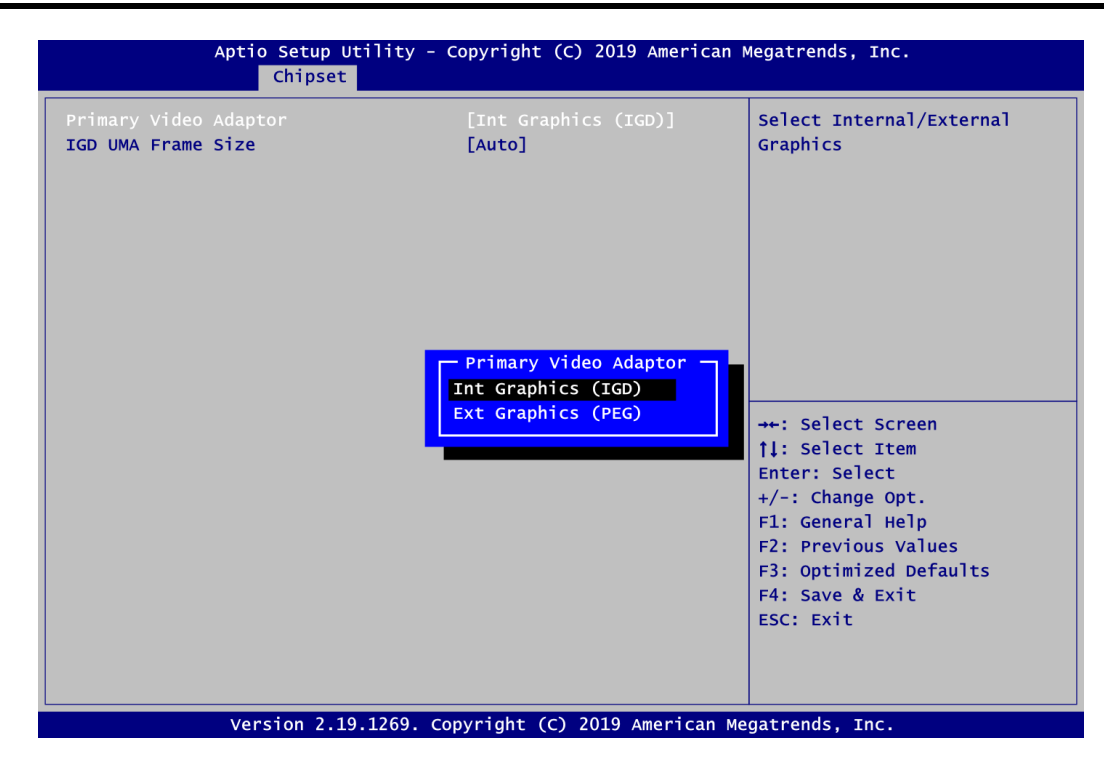

#### **Primary Video Adaptor**

Select Internal (CN18, see section 2.4.11) or External (the graphic card on GF1, see section 2.4.18) Graphics as primary display.

|                                                   | Chipset                                                                                                    |
|---------------------------------------------------|----------------------------------------------------------------------------------------------------|
| <b>Primary Video Adapto</b><br>IGD UMA Frame Size | r [Int Graphics (IGD)]<br>[Auto]                                                                                                    |
|                                                   | IGD UMA Frame Size           Auto           64M           80M           96M           128M           256M           384M           512M           768M           16           2G           3G           4G           86           16G |
|                                                   |                                                                                                    |

#### IGD UMA Frame Size

Set memory frame size for graphic.

• South Bridge This screen shows the AMD Reference Code Version information.

| Aptio Setup Utility - Copyright (C) 2019 American Megatrends, Inc.<br>Chipset |                                                                                                    |  |
|-------------------------------------------------------------------------------|----------------------------------------------------------------------------------------------------|--|
| AMD Reference Code Version : RavenPI-FP5-AM4 1.1.0.5                          | <pre>→+: Select Screen  ↑↓: Select Item Enter: Select +/-: Change Opt. F1: General Help F2: Previous Values F3: Optimized Defaults F4: Save &amp; Exit ESC: Exit</pre> |  |
| Version 2.19.1269. Copyright (C) 2019 American Megatrends, Inc.               |                                                                                                    |  |

### 6.6 Security Menu

The Security menu allows users to change the security settings for the system.

| Aptio Setup Utility - Copyright (C) 2019 American Megatrends, Inc.                                                                                                    |                                                                                                    |                            |  |
|----------------------------------------------------------------------------------------------------|----------------------------------------------------------------------------------------------------|----------------------------|--|
| Main Advanced Chips                                                                                                    | et Security Boot                                                                                                    | Save & Exit                |  |
| Password Description                                                                                                    |                                                                                                    | Set Administrator Password |  |
| If ONLY the Administrator<br>then this only limits acc<br>only asked for when enter<br>If ONLY the User's passwor<br>is a power on password ar<br>boot or enter Setup. In S<br>have Administrator rights<br>The password length must<br>in the following range:<br>Minimum length | 's password is set,<br>eess to Setup and is<br>ring Setup.<br>ord is set, then this<br>d must be entered to<br>setup the User will<br>s.<br>be |                            |  |
| Maximum length<br>Administrator Password<br>User Password                                                                                                    | 20                                                                                                    | <pre></pre>                |  |
| Version 2.19.1269. Copyright (C) 2019 American Megatrends, Inc.                                                                                                    |                                                                                                    |                            |  |

- Administrator Password. Set administrator password.
- User Password Set user password.

### 6.7 Boot Menu

Aptio Setup Utility - Copyright (C) 2019 American Megatrends, Inc. Main Advanced Chipset Security Boot Save & Exit Boot Configuration Number of seconds to wait for 3 setup activation key. [0n] Bootup Numlock State 65535(0xFFFF) means indefinite waiting. [Disabled] Quiet Boot Launch PXE OpROM policy [Disabled] Boot Option Priorities Boot Option #1 [Windows Boot Manager (P0: ST1000DM003-1SB102)] Boot Option #2 [UEFI: TOSHIBA TransMemory 1.00, →+: Select Screen Partition 1] **†!**: Select Item Boot Option #3 **FP0:** Enter: Select ST1000DM003-1SB102] +/-: Change Opt. Boot Option #4 [TOSHIBA TransMemory F1: General Help 1.00] F2: Previous Values F3: Optimized Defaults USB Device BBS Priorities F4: Save & Exit Hard Drive BBS Priorities ESC: Exit Version 2.19.1269. Copyright (C) 2019 American Megatrends, Inc.

The Boot menu allows users to change boot options of the system.

#### Setup Prompt Timeout Number of seconds to wait for setup activation key. 65535(0xFFFF) means indefinite waiting.

#### • **Bootup NumLock State** Use this item to select the power-on state for the keyboard NumLock.

Quiet Boot

Select to display either POST output messages or a splash screen during boot-up.

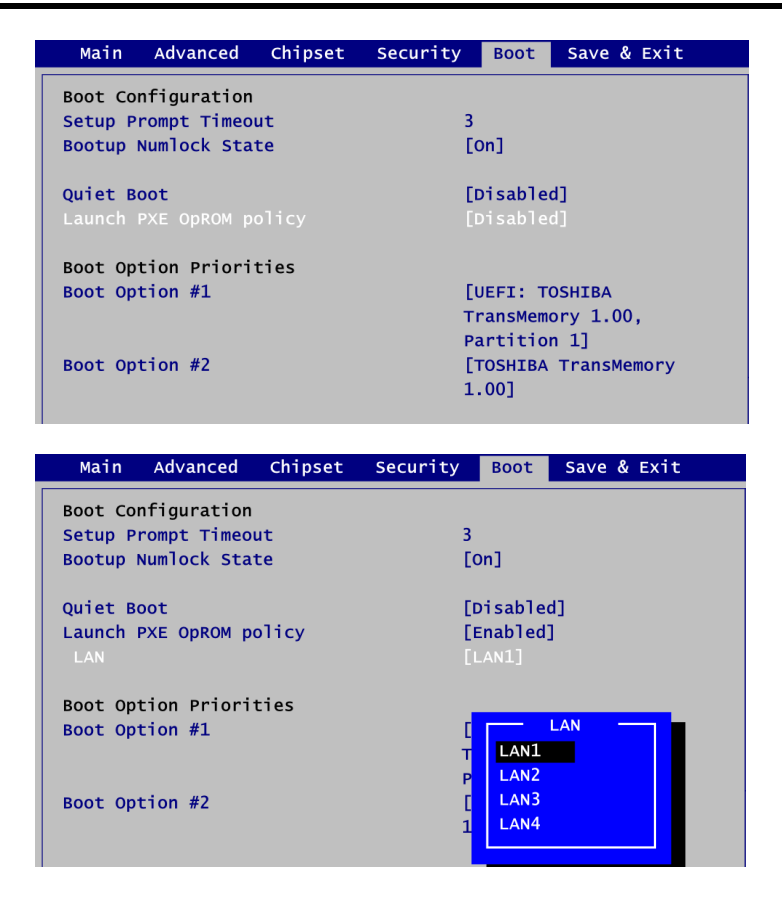

#### • Launch PXE OpROM policy

Control the execution of UEFI PXE OpROM. When enabled, you may select which LAN device will enable PXE OpROM policy.

- Boot Option Priorities [Boot Option #1, ...] These are settings for boot priority. Specify the boot device priority sequence from the available devices.
- USB Device/Hard Drive BBS Priorities Set the boot order of the specific devices in this group. This option appears only if at least one device of this group is detected.

### 6.8 Save & Exit Menu

The Save & Exit menu allows users to load your system configuration with optimal or fail-safe default values.

| Aptio Setup Utility - Copyright (C) 2019 American Meg<br>Main Advanced Chipset Security Boot <mark>Save &amp; Exit</mark>                                                                                                    | gatrends, Inc.                                                                                                    |
|----------------------------------------------------------------------------------------------------|----------------------------------------------------------------------------------------------------|
| Save Options<br>Save Changes and Exit<br>Discard Changes and Reset<br>Discard Changes and Reset<br>Save Changes<br>Discard Changes<br>Default Options<br>Restore Defaults<br>Save as User Defaults<br>Restore User Defaults<br>Boot Override<br>Windows Boot Manager (P0: ST1000DM003-1SB102)<br>UEFI: TOSHIBA TransMemory 1.00, Partition 1<br>TOSHIBA TransMemory 1.00<br>P0: ST1000DM003-1SB102 | <pre>**: Select Screen 11: Select Item Enter: Select +/-: Change Opt. =1: General Help =2: Previous Values =3: Optimized Defaults =4: Save &amp; Exit ESC: Exit</pre> |

#### • Save Changes and Exit

When you have completed the system configuration changes, select this option to leave Setup and return to Main Menu. Select Save Changes and Exit from the Save & Exit menu and press <Enter>. Select Yes to save changes and exit.

#### • Discard Changes and Exit

Select this option to quit Setup without making any permanent changes to the system configuration and return to Main Menu. Select Discard Changes and Exit from the Save & Exit menu and press <Enter>. Select Yes to discard changes and exit.

#### • Save Changes and Reset

When you have completed the system configuration changes, select this option to leave Setup and reboot the computer so the new system configuration parameters can take effect. Select Save Changes and Reset from the Save & Exit menu and press <Enter>. Select Yes to save changes and reset.

#### • Discard Changes and Reset

Select this option to quit Setup without making any permanent changes to the system configuration and reboot the computer. Select Discard Changes and Reset from the Save & Exit menu and press <Enter>. Select Yes to discard changes and reset.

#### • Save Changes

When you have completed the system configuration changes, select this option to save changes. Select Save Changes from the Save & Exit menu and press <Enter>. Select Yes to save changes.

#### • Discard Changes

Select this option to quit Setup without making any permanent changes to the system configuration. Select Discard Changes from the Save & Exit menu and press <Enter>. Select Yes to discard changes.

#### • Restore Defaults

It automatically sets all Setup options to a complete set of default settings when you select this option. Select Restore Defaults from the Save & Exit menu and press <Enter>.

#### • Save as User Defaults

Select this option to save system configuration changes done so far as User Defaults. Select Save as User Defaults from the Save & Exit menu and press <Enter>.

#### • Restore User Defaults

It automatically sets all Setup options to a complete set of User Defaults when you select this option. Select Restore User Defaults from the Save & Exit menu and press <Enter>.

#### Boot Override

Select a drive to immediately boot that device regardless of the current boot order.

## Appendix A Watchdog Timer

### A.1 About Watchdog Timer

Software stability is major issue in most application. Some embedded systems are not watched by operator for 24 hours. It is usually too slow to wait for someone to reboot when computer hangs. The systems need to be able to reset automatically when things go wrong. The watchdog timer gives us solution.

The watchdog timer is a counter that triggers a system reset when it counts down to zero from a preset value. The software starts counter with an initial value and must reset it periodically. If the counter ever reaches zero which means the software has crashed, the system will rebot.

### A.2 How to Use Watchdog Timer

The I/O port base addresses of watchdog timer are 2E (hex) and 2F (hex). The 2E (hex) and 2F (hex) are address and data port respectively.

Assume that program A is put in a loop that must execute at least once every 10ms. Initialize watchdog timer with a value bigger than 10ms. If the software has no problems; watchdog timer will never expire because software will always restart the counter before it reaches zero.

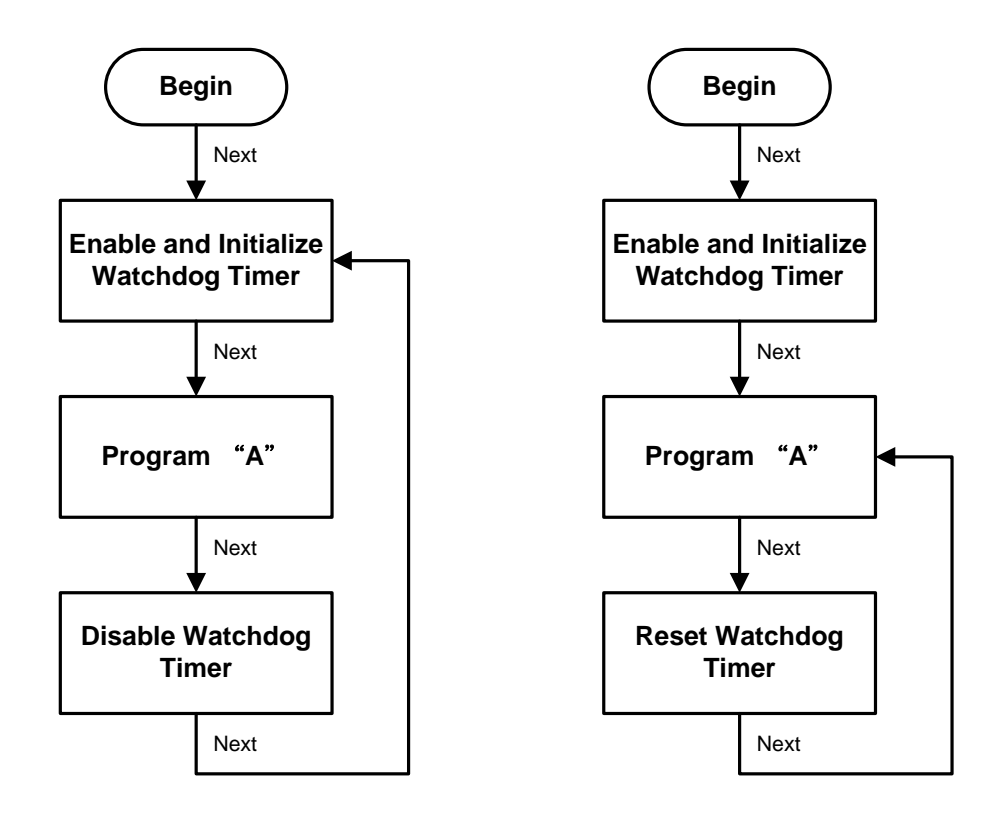

### A.3 Sample Program

\*\*\*\*\*\* //\*\*\* //\*\* //\*\* Copyright(C) 2018, Axiomtek co., Ltd //\*\* //\*\* All Rights Reserved. //\*\* \*\* #include <pc.h> #include <stdio.h> #define SIO\_Index\_Port 0x2E #define SIO\_Data\_Port 0x2F #define SIO\_Enter\_Configuration\_Mode 0x01 #define SIO\_Entry\_key 0x55 #define SIO\_LDN\_SEL\_REGISTER 0x07 #define SIO\_LogicalDevice\_GPIO 0x07 #define SIO\_Offset\_Countdown\_Type 0x72 #define SIO\_Offset\_Countdown\_Timer 0x73 #define SIO\_Countdown\_Type\_Second 0xC0 #define SIO\_Countdown\_Type\_Minute 0x40 #define SIO\_Exit\_Configuration\_Mode 0x02 void main() { int CountdownType=0; int WDTtimer=0; printf("Input Watch Dog Timer type, 1:Second ; 2:Minute :"); scanf("%d",&CountdownType); printf("\nInput Timer to countdown:"); scanf("%d",&WDTtimer); printf("Start to countdown...");  $\parallel$ // Enter Configuration Mode // outportw(SIO\_Index\_Port,0x87); outportw(SIO\_Index\_Port,SIO\_Enter\_Configuration\_Mode); outportw(SIO Index Port,SIO Entry key); outportw(SIO\_Index\_Port,SIO\_Entry\_key);  $\parallel$ // Select Logical device : GPIO // outportw(SIO\_Index\_Port,SIO\_LDN\_SEL\_REGISTER); outportw(SIO\_Data\_Port,SIO\_LogicalDevice\_GPIO);
```
//
// Select count type for minute type or second type to execute WDT timer
// by below method.
\parallel
outportw(SIO_Index_Port,SIO_Offset_Countdown_Type);
if(CountdownType == 1)
outportw(SIO_Data_Port,SIO_Countdown_Type_Second);
else if(CountdownType == 2)
outportw(SIO_Data_Port,SIO_Countdown_Type_Minute);
//
// Set WDT Timer
//
outportw(SIO_Index_Port,SIO_Offset_Countdown_Timer);
outportw(SIO_Data_Port,WDTtimer);
\parallel
// Exit Configuration Mode
//
```

outportw(SIO\_Index\_Port,SIO\_Exit\_Configuration\_Mode); outportw(SIO\_Index\_Port,SIO\_Exit\_Configuration\_Mode);